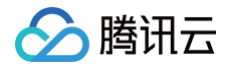

# 计费相关 账单管理

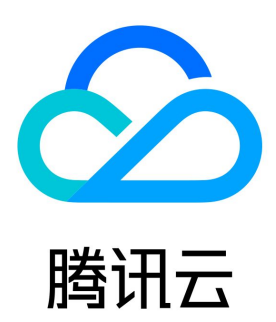

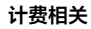

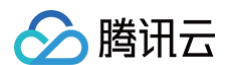

#### 【版权声明】

©2013-2025 腾讯云版权所有

本文档(含所有文字、数据、图片等内容)完整的著作权归腾讯云计算(北京)有限责任公司单独所有,未经腾讯云事先明确书面许可,任何主体不得 以任何形式复制、修改、使用、抄袭、传播本文档全部或部分内容。前述行为构成对腾讯云著作权的侵犯,腾讯云将依法采取措施追究法律责任。

【商标声明】

## 🔗 腾讯云

及其它腾讯云服务相关的商标均为腾讯云计算(北京)有限责任公司及其关联公司所有。本文档涉及的第三方主体的商标,依法由权利人所有。未经腾 讯云及有关权利人书面许可,任何主体不得以任何方式对前述商标进行使用、复制、修改、传播、抄录等行为,否则将构成对腾讯云及有关权利人商标 权的侵犯,腾讯云将依法采取措施追究法律责任。

【服务声明】

本文档意在向您介绍腾讯云全部或部分产品、服务的当时的相关概况,部分产品、服务的内容可能不时有所调整。 您所购买的腾讯云产品、服务的种类、服务标准等应由您与腾讯云之间的商业合同约定,除非双方另有约定,否则,腾讯云对本文档内容不做任何明示 或默示的承诺或保证。

#### 【联系我们】

我们致力于为您提供个性化的售前购买咨询服务,及相应的技术售后服务,任何问题请联系 4009100100或95716。

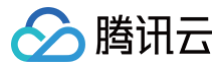

## 文档目录

#### 账单管理

账单介绍 账单查看 账单确认和盖章 账单下载中心 账单字段说明 用量明细 账单订阅 账单存储至 COS 桶

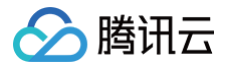

# 账单管理

## 账单介绍

最近更新时间: 2024-12-16 11:33:22

## 费用账单概念

费用账单反映了用户每月在腾讯云的消费金额以及资源详情,是腾讯云与用户对账的凭据。费用账单分为以下四个层次:

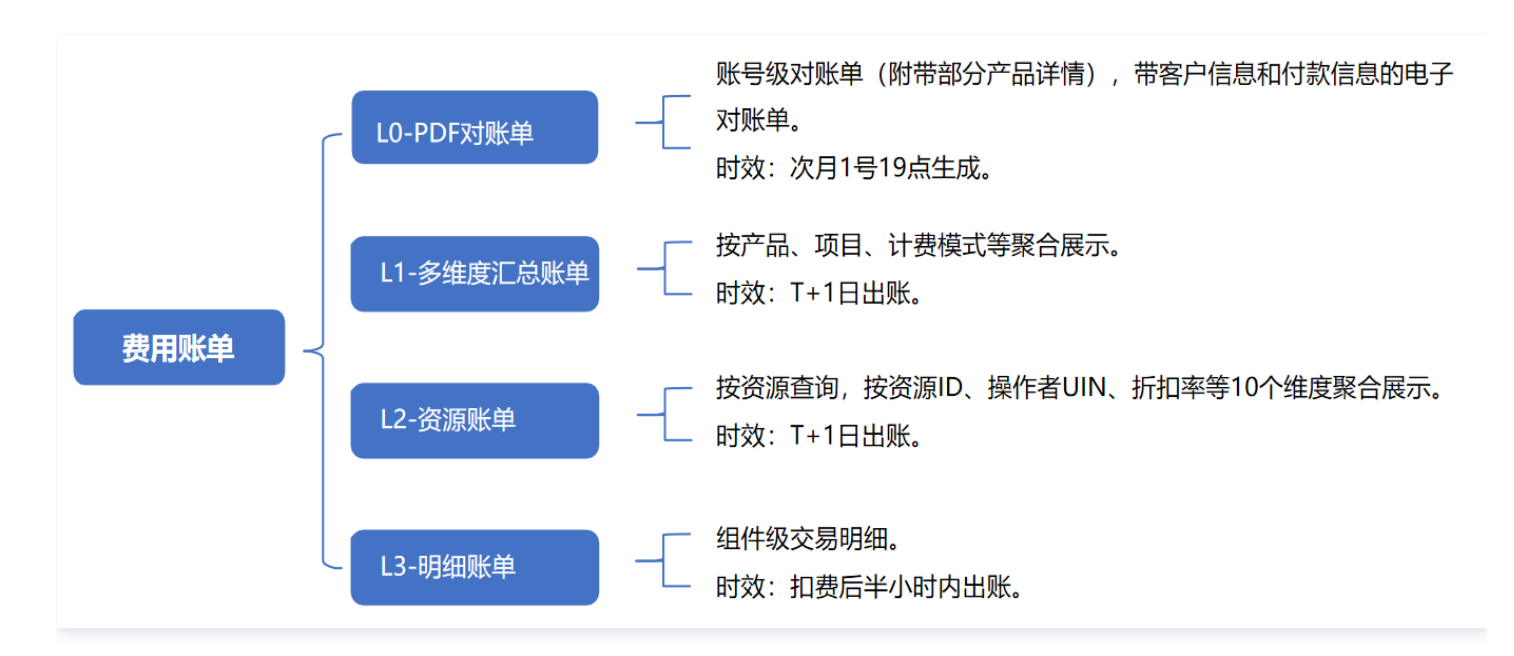

## 出账时间

每月1号19:00完成出账,具体出账时间请以费用中心提示为准。出账完成前的账单费用不是最终的费用,仅供参考。

### 账单统计周期

#### 账单统计周期概念

账单统计周期是指账单费用归集到账单所属月份的统计规则,只影响按量计费资源费用归属,不影响包年包月资源费用归属。 腾讯云前期支持两种账单统计周期:

- 按扣费周期:系统都按资源扣费时间统计一个自然月的账单。
- 按计费周期:系统按资源实际使用时间统计一个自然月的账单。

现已全面升级为计费周期,若您的账号仍为扣费周期且有切换至计费周期的诉求,可参考 如何升级账单统计周期为计费周期 进行操作。如果统计周期 已为计费周期,不可切换为扣费周期。

#### 按计费周期的统计规则,具体如下:

- 包年包月资源(预付费):
- 包年包月资源(新购、续费、升降配、销毁退款)根据扣费/退费的时间统计,账单费用统计在发生自然月份的账单中。
- 按量计费资源(后付费):
  - 资源使用时间在上月,扣费时间也在上月:费用归属上月账单。
  - 资源使用时间在上月,扣费时间在当月1号:费用归属上月账单。
  - 资源使用时间在上月,扣费时间在当月1号出账后:个别情况下可能出现某产品用量上报延迟或用量重新结算的情况,此时费用默认归属上月账 单,如经客户商务审批确认亦可以记入当月账单。

### 账单与收支明细的区别与关系

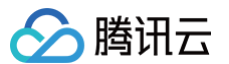

- 账单:账单用来反映用户每月在腾讯云消费情况以及对应的资源详情。
- 收支明细: 收支明细则实时记录了用户资金的所有操作,包括: 扣费、冻结、解冻结、退款、充值、提现。

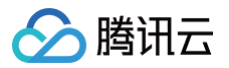

## 账单查看

最近更新时间: 2024-12-11 17:50:13

费用账单反映了用户每月在腾讯云的消费金额以及资源详情,分为以下四个层次:

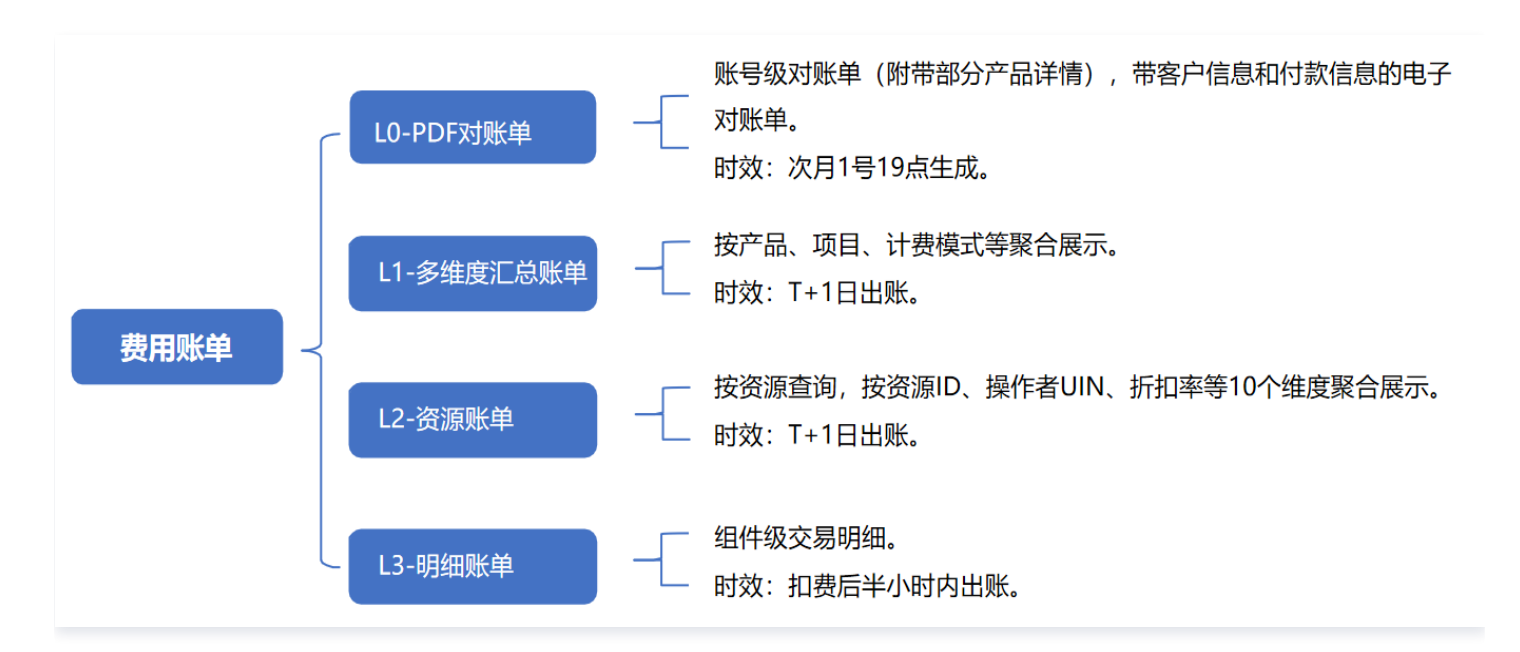

## 账单概览

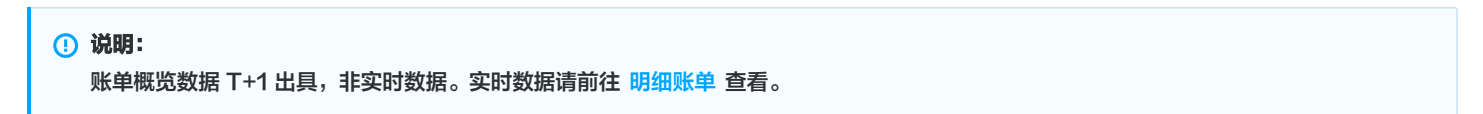

您可以通过概览视图了解月度账单总费用构成、月度账单费用趋势图、以及各类维度账单费用构成概况。

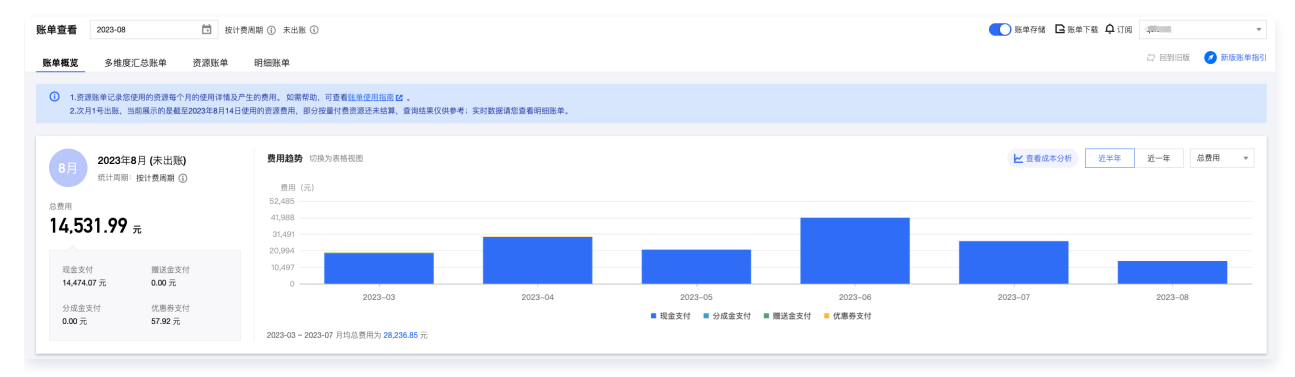

各类维度汇总视图支持以下维度:按产品、按项目、按计费模式、按地域、按标签汇总。

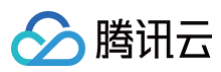

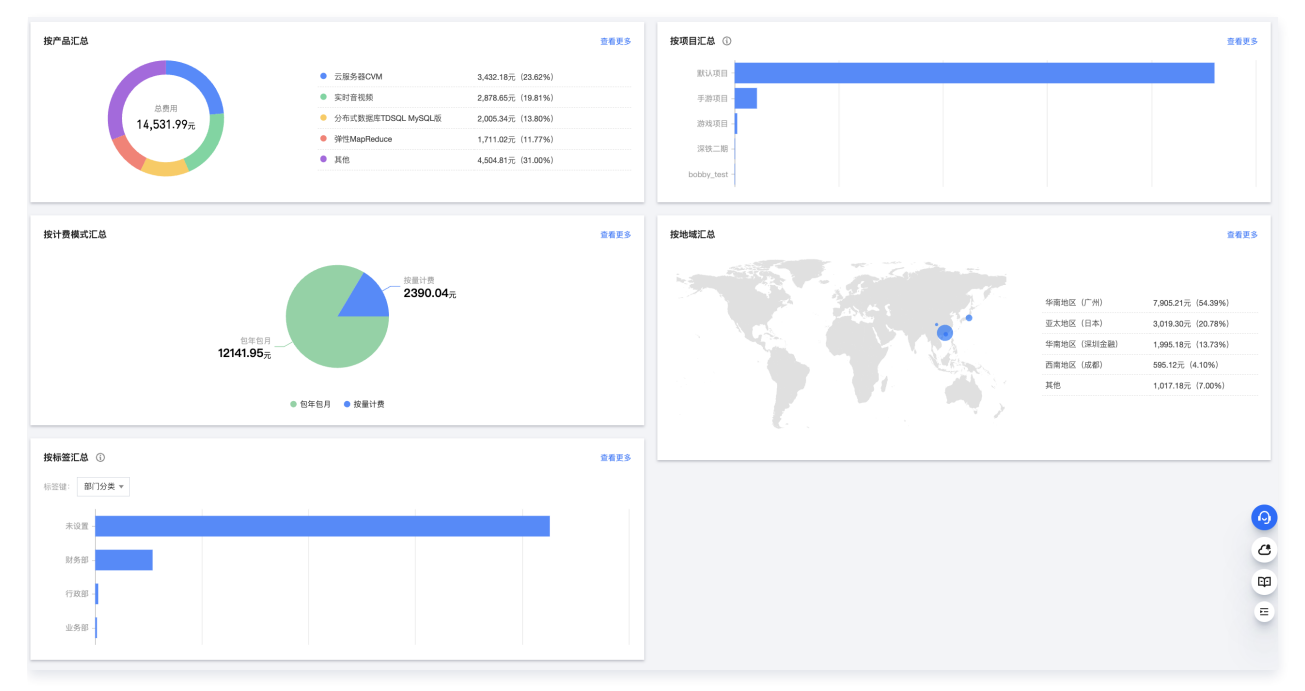

集团账号中成员账号账单查看:您可在页面右上角根据需要选择切换为集团成员账号,查看成员账号的账单费用。

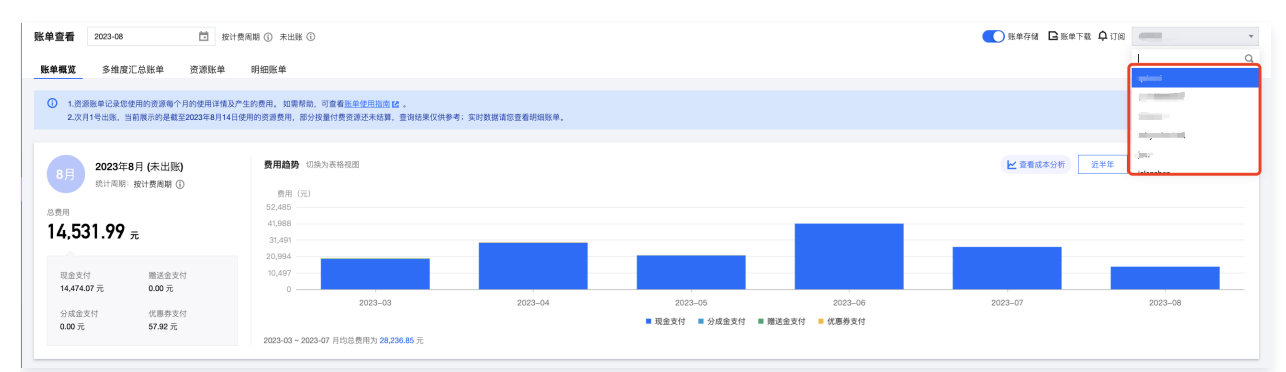

### ▲ 注意:

费用中心页面查到的成员账号账单为自付费费用。成员账号如果需查询由集团管理者代付的账单,请前往 集团账号管理 > **财务管理 > 账单查 看**页面进行查看。

## 多维度汇总账单

```
    ① 说明:
    多维汇总账单数据 T+1 出具,非实时数据。实时数据请前往 明细账单 查看。
```

通过产品名称、项目、地域、计费模式、标签多维度汇总的账单费用。支持查看总费用环比变化率、变化趋势。也支持查看各维度汇总费用近半年的变 化趋势。

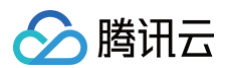

| 按产品名称 按项目 按地域 按计器模式 按标签 |          |           |           |           |                    | 按形明    |
|-------------------------|----------|-----------|-----------|-----------|--------------------|--------|
| 产最名称                    | 現金支付 (元) | 分成金支付 (元) | 赠送金支付 (元) | 优惠券支付 (元) | 总應用 (元) ①          | 费用趋势   |
| 实时音视频                   | 6,142.73 | 6,142.73  | 0.00      | 0.00      | 6,142.73 \$ 80.00% | ≥ 查看趋势 |
| 分布式数据库TDSQL MySQL版      | 2,094.29 | 2,094.29  | 0.00      | 0.00      | 2,094.29 \$ 80.00% | ■ 查看趋势 |
| 云服务欄CVM                 | 338.33   | 281.77    | 0.06      | 4.61      | 627.88             | ≥ 查看趋势 |
| 3时当MapReduce            | 517.29   | 303.34    | 0.00      | 0.00      | 517.29 ↓ 81.25%    | ≥ 查看给妙 |
| 云歌冠库MySQL               | 389.47   | 389.47    | 0.53      | 2.68      | 392.68 4 81.72%    | ≥ 查看拉势 |
|                         | 300.00   | 0.00      | 0.00      | 0.00      | 300.00             | ≥ 查看始终 |
| 云教現中Redis               | 291.75   | 278.52    | 0.00      | 0.00      | 291.75             | ≥ 查看拉势 |
| 云硬盘CBS                  | 242.66   | 152.36    | 0.00      | 0.00      | 242.68 \$ 94.81%   | ☑ 查看趋势 |
| T-Sec-主机安全 (CWP)        | 240.97   | 240.97    | 0.00      | 0.00      | 240.97 \$ 89.40%   | 2 查看越势 |

• 各维度说明:

- 按产品名称汇总:根据产品名称进行费用汇总。
- 按项目汇总:根据项目名称进行费用汇总。需前往项目管理页创建项目组,并在各云资源控制台主页将资源分配至对应的项目组。
- 按地域汇总: 根据地域进行费用汇总。
- 按计费模式汇总:根据计费模式进行费用汇总。
- 按标签汇总:根据标签进行费用汇总。您需先完成以下操作:
  - 前往 标签列表 页创建标签,在各云资源控制台给资源分配对应的标签值;
  - 前往 **分账标签** 页将希望应用在账单的标签键设置为分账标签,标签更多功能说明请参见 分账标签。
- 单击产品名称可跳转至资源账单页,查看该产品的资源账单费用详情。项目、地域、计费模式、标签也都支持该操作。

| 账单概范 多维度汇总账单 资源账单 明细账单                                                |                       |                   |           |          |                      |        |
|-----------------------------------------------------------------------|-----------------------|-------------------|-----------|----------|----------------------|--------|
| 1. 巡逻联举记录您使用的巡逻每个月的使用详解及产生的展用。如<br>2.次月1号出账,当前展示的是教室2023年7月20日使用的巡逻提用 | 需帮助,可查看 <u>账单使用指面</u> | 供参考;实时数据请您查看明细账单。 |           |          |                      |        |
| 按广晶名称 按项目 按地域 按计费模式 按标                                                | 25                    |                   |           |          |                      | 技形期    |
| 产品名称                                                                  | 現金支付 (元)              | 分成金支付 (元)         | 赠送金支付 (元) | 倪重游支付(元) | 总账用 (元) ①            | 费用趋势   |
| <u> </u>                                                              | 6,142.73              | 6,142.73          | 0.00      | 0.00     | 6,142.73 \$\$ 80.00% | ≥ 重着趋势 |
| 分布式数据库TDSQL MySQL版                                                    | 2,094.29              | 2,094.29          | 0.00      | 0.00     | 2,094.29 \$ 80.00%   | ≥ 重着趋势 |
| 云服的器CVM                                                               | 338.33                | 281.77            | 0.06      | 4.61     | 627.88 197.78%       | ≥ 查看编码 |

#### ○ 某个产品的资源账单费用详情,如下图所示:

| 单概览 多维度汇总账单                   | 单 资源账单                    | 明细账单                      |                                      |                               |                          |                     |                     |          |          |           |          | Q statute | <b>申加引</b> |
|-------------------------------|---------------------------|---------------------------|--------------------------------------|-------------------------------|--------------------------|---------------------|---------------------|----------|----------|-----------|----------|-----------|------------|
| 资源D账单数据可能有延迟<br>明语账单费用最多支持8位/ | ,实时数据请您查看的<br>小数,逃激DKF单展示 | 附田账单。次月1号出账<br>的费用为四舍五入后保 | ,当前月份账单出账未完成,以下9<br>留2位小数的展用,实际从账户扣裹 | B用不是最终的本月账单表<br>9月按2位小数进行扣盖(F | 明月,仅供参考。<br>印扣到分)。如需帮助,i | 可查看 账单使用编本 1.       |                     |          |          |           |          |           |            |
| 品名称实时管视频                      | 中国圣线 丁分隔,多1               | 心边缘标题用国车输入带               | 1                                    |                               |                          |                     |                     |          |          |           |          | ٩         | 接帐期        |
| o费用: 6,142.73 元 =             | 現金支付 6,142.73 元           | t + 分成金支付 6,1             | 42.73 元 + 赠送金支付 0.00 +               | 优惠券支付 0.00 元                  |                          |                     |                     |          |          |           |          | 不显示0元》    | 商耗         |
| ※IIID ④ ▼                     | 支付者UIN ③                  | 产品名称 ① ▼                  | 子产品名称 ③ ▼                            | 计数据式 ⑤ 平                      | 交易类型 ③                   | 开始使用时间 ④            | 结束使用时间 ③            | 実例类型 ③ ▼ | 项目名称 ③ ▼ | 地域 ④ 〒    | 可用区 ③ ▼  | 原价 (元) ③  | 8          |
| 1000                          |                           | 实时音视频                     | 实时音视频-音视频通话                          | 包年包月                          | 包年包月新购                   | 2023-07-03 19:05:27 | 2023-08-03 23:59:59 |          | 默认项目     | 华南地区 (广州) | 广州—区     | 8,355.20  | ¥          |
| TRTC14                        |                           | 实时曾视频                     | TRTC包月套幅                             | 包年包月                          | 包年包月续费                   | 2023-07-03 19:04:55 | 2023-08-03 19:04:55 |          | 默认项目     | 华南地区 (广州) | 广州—区     | 6,250.00  | 讲          |
| •                             |                           |                           |                                      |                               |                          |                     |                     |          |          |           |          |           |            |
| も2 祭                          |                           |                           |                                      |                               |                          |                     |                     |          |          |           | 10 - 朱/页 | 1         | /1页        |

● 单击某个项目下的产品名称可跳转至资源账单页,查看对应项目下该产品的资源账单费用详情。地域、计费模式、标签也支持该操作。

| 按产品名称     | 按项目 | 接地域 | 按计费模式 | 按标签 |                 |                 |                        |                |                     |
|-----------|-----|-----|-------|-----|-----------------|-----------------|------------------------|----------------|---------------------|
| 150 yrs   |     |     |       |     | 四今本付(三)         | 0#\$\$\$\$(     | 開業会主体(二)               |                |                     |
| 94(11119) |     |     |       |     | Sem Ser 19 (76) | X108005C13 (76) | MILLO. III. SC 19 (7L) | 948895×13 (76) | Asserts (71)        |
| ▶ 默认项目    |     |     |       |     | 11,136.33       | 10,461.64       | 0.70                   | 7.29           | 11,429.24 \$ 99.21% |
| ▼ 游戏项目    |     |     |       |     | 86.24           | 86.24           | 0.00                   | 0.00           | 86.24 4 80.00%      |
| 云硬盤の      | :BS |     |       |     | 86.24           | 86.24           | 0.00                   | 0.00           | 86.24 \$ 80.00%     |

○ 某个项目下对应产品的资源账单费用详情,如下图所示:

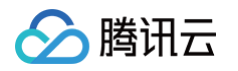

| 账单概范                            | 多维度汇总账单                       | 资源账单                      | 明细账单                      |                                        |                           |                                                     |                     |                     |          |           |           |        | Q ansiste | 498691 C |
|---------------------------------|-------------------------------|---------------------------|---------------------------|----------------------------------------|---------------------------|-----------------------------------------------------|---------------------|---------------------|----------|-----------|-----------|--------|-----------|----------|
| <ol> <li>一 治療<br/>初用</li> </ol> | 10账单数据可能有致品。3<br>账单费用最多支持6位小数 | よ时数据講じ査看明約<br>t, 密閉D账単履示的 | 部5单。次月1号出账,<br>港用为四合五入后保留 | 当前月份预单出账末完成,以下费用<br>82位小数的费用,实际从账户扣费时指 | 不是最终的本月账单表<br>在2位小数进行扣覆(图 | 8冊,仅供 <b>参考。</b><br>1913年63)、約二第4860,可重要 <u>除单件</u> | 1990 C .            |                     |          |           |           |        |           |          |
| 产品名称五                           | æ⊈cas ine manae               | ■ 多个关键字用量                 | 线 干分隔,多个过滤                | 6盔用风车融分隔                               |                           |                                                     |                     |                     |          |           |           |        | ٩         | 1646303  |
| 总费用: (                          | 86.24 元 - 現金支付                | 186.24元 + 分成              | 油支付 86.24 元 ÷             | 赠送金支付 0.00 + 优惠券支付 C                   | 0.00 元                    |                                                     |                     |                     |          |           |           |        | 不显示0元     | 明毛 土     |
| () (18)(例)                      | Ð T - S                       | 支付救UIN ④                  | 产品名称 ① ▼                  | 子产品名称 ① ▼                              | 计费根式 ① ▼                  | 交易类型 ①                                              | AMERICA ()          | 结束使用时间 ①            | 実制発型 ③ ▼ | 16日名称 ① T | 地域 ① 〒    | 可用区()▼ | 思始 (元) ④  | 19th     |
| dist                            |                               | 100                       | 云硬盤CBS                    | SSD云硬盘                                 | 包带包用                      | 包午包月读费                                              | 2023-07-08 17:18:46 | 2023-08-08 17:18:46 |          | 調発の目      | (州) 因此意义  | 广州七区   | 200.00    | itte     |
| disk                            |                               |                           | 云硬盘CBS                    | SSD云硬盘                                 | 包年包月                      | 包年包月续费                                              | 2023-07-08 17:18:46 | 2023-08-08 17:18:46 |          | 游戏项目      | 华城北区 (广州) | 广州七区   | 0.00      | 1716     |

## 资源账单

#### () 说明:

- 资源账单数据 T+1 出具,非实时数据。实时数据请前往 明细账单 查看。
- 资源账单页面查询结果排序规则:按优惠后总价降序,若优惠后总价相同则按资源 ID 降序。

资源账单是根据资源 ID 维度进行汇总的账单金额,为您提供更丰富的账单数据,帮助您更细致的了解云上费用。

 账单检索:支持顶部和表头两种筛选模式,新增更多筛选维度并支持多选筛选能力。且支持级联筛选,根据所选项,精准圈定筛选范围,操作更便 捷。

| 账单概览 多维度派                  | 总账单 资源账单                          | 明细账单                      |                                     |                               |                          |                      |                     |          |              | Q 新版账单指言  |      |
|----------------------------|-----------------------------------|---------------------------|-------------------------------------|-------------------------------|--------------------------|----------------------|---------------------|----------|--------------|-----------|------|
| () 资源ID账单数据可能<br>明细账单据用最多支 | 8有延迟,实时数据请您查看#<br>2持8位小数,资源ID账单展示 | 月细账单。次月1号出账<br>的费用为四舍五入后保 | ,当前月份账单出账未完成,以下<br>留2位小数的费用,实际从账户扣I | 要用不是最终的本月账单要<br>费时按2位小数进行扣费(B | 8用,仅供参考。<br>印扣到分)。如霜帮助,可 | 可查看 <u>账单使用指面</u> 亿, |                     |          |              |           |      |
| 多个关键字用竖线    分隔。            | 多个过滤标签用回车键分隔                      |                           |                                     |                               |                          |                      |                     |          |              | ⑥Q 按照     | 湖 按天 |
| 选择资源属性进行过滤<br>资源ID         | <b>元</b> - 现金支付 3,019.35 元        | ī + 分成金支付 2,3             | 36.79 元 + 雕送金支付 0.75                | + 优惠券支付 7.29 元                |                          |                      |                     |          |              | 不显示0元消耗   | Ŧ ¢  |
| 使用者UIN<br>操作者UIN           | 支付者UIN ①                          | 产品名称 🚯 🕇                  | 子产品名称 🛈 🍸                           | 计费模式 🚯 🕇                      | 交易类型 ①                   | 开始使用时间 ③             | 结束使用时间 ①            | 实例类型 ⑥ ▼ | 頃目名称 ③ ▼     | 地域 ① ▼    | 操作   |
| 产品名称<br>子产品名称              |                                   | 云服务器CVM                   | 云服务器CVM-标准型S5                       | 按量计费                          | 按量计费小时结                  | 2023-07-05 11:49:58  | 2023-07-10 11:59:59 | 节留计划     | 默认项目         | 华东地区 (南京) | 详情   |
| 计要模式<br>交易类型               | 1010                              | 云服务器CVM                   | 云服务器CVM-标准型S5                       | 按量计费                          | 按量计要小时结                  | 2023-07-05 12:00:00  | 2023-07-10 11:59:59 |          | 默认项目         | 华东地区 (南京) | 详情   |
| 实例类型<br>项目                 |                                   |                           |                                     |                               |                          |                      |                     |          |              |           |      |
| 地域                         |                                   | 云服务器CVM                   | 云服务器CVM-标准型S2                       | 包年包月                          | 包年包月续费                   | 2023-08-07 16:05:02  | 2023-09-07 16:05:02 |          | element_test | 华南地区 (广州) | 详情   |
| 国内国际                       |                                   | 云服务器CVM                   | 云服务器CVM-标准型S2                       | 包年包月                          | 包年包月新购                   | 2023-07-07 16:05:02  | 2023-08-07 16:05:02 |          | element_test | 半南地区 (广州) | 详情   |

#### 在搜索框输入某个产品名称后,单击确认跳转至该产品的资源账单费用详情。

| 产品名称         | 多个关键字用篮线 [1分隔,多个过滤标签用回车                           | 融分隔             |                       |                     |          |                     |                     |          |              | ()        | Q Ø     | NK #8 |
|--------------|---------------------------------------------------|-----------------|-----------------------|---------------------|----------|---------------------|---------------------|----------|--------------|-----------|---------|-------|
| 总囊用          | : 全部                                              | Q.<br>)成金支付 2,3 | 36.79元 + 赠送金支付 0.75 + | 光惠券支付 <b>7.29</b> 元 |          |                     |                     |          |              | <b></b> 7 | 「显示0元消耗 | ±     |
| 资源           | 月度计费稀度差异<br>容器服务 TKE                              | ▶ 編称 ③ ▼        | 子产品名称 ③ ▼             | 计装模式 ④ ▼            | 交易类型 ①   | 开始使用时间 ③            | 结束使用时间 ③            | 实例类型 ③ ▼ | 項目名称 ③ ▼     | 地域 ① ▼    | 可用区 (   | 操作    |
| 未命<br>ins-ii | 1                                                 | ▶ 誇離CVM         | 云服务籍CVM-标准型85         | 按量计费                | 按量计器小时结  | 2023-07-05 11:49:58 | 2023-07-10 11:59:59 | 节省计划     | 默认项目         | 緣东地区 (南京) | 南京二日    | 详情    |
|              |                                                   | F               | ٩                     |                     |          |                     |                     |          |              |           |         |       |
| 未命<br>ins-ii | ■ T-Sec-護用安全天御·音切内容安全 (AMS)                       | ▶ 人能识别          | 人脸检测 型S5              | 按量计费                | 按量计器小时结  | 2023-07-05 12:00:00 | 2023-07-10 11:59:59 |          | 默认项目         | 华东地区 (南京) | 南京二日    | 详情    |
| ins-v        | 展石気動均衡<br>一层石気動均衡<br>一云硬盤CBS                      | ,<br>消器CVM      | 云服务器CVM-标准型S2         | 包年包月                | 包年包月续要   | 2023-08-07 16:05:02 | 2023-09-07 16:05:02 | -        | element_test | 华南地区 (广州) | r=₩=E   | 详情    |
| ins-v        | <ul> <li>云数攝單MySQL</li> <li>内容分发网络 CDN</li> </ul> | ▶<br>终∰CVM      | 云服务職CVM-标准型S2         | 包年包月                | 包年包月新购   | 2023-07-07 16:05:02 | 2023-08-07 16:05:02 |          | element_test | 华南地区 (广州) | r-₩=e   | 详情    |
| 未命<br>ins-v  | 満思服時CKafka                                        | ▶<br>}%器CVM     | 云服务器CVM-标准型S2         | 包年包月                | 包年包月新购   | 2023-07-07 10:54:33 | 2023-08-07 10:54:33 |          | 默认项目         | 华南地区 (广州) | лн⊐в    | 详情    |
| 未命<br>ins-v  | 五服祭師CVM<br>TDSOL-C MySOL版                         | ▶<br>3务器CVM     | 云服务器CVM-标准型S2         | 包年包月                | 包年包月续费   | 2023-09-07 10:54:33 | 2023-10-07 10:54:33 | •        | 默认项目         | 华霞地区 (广州) | гтніце  | 详情    |
| 未命<br>ins-v  | ■ 就GANGTF#<br>2 公网 IP<br>3 彈性MapReduce            | ▶<br>移翻CVM      | 云服务器CVM-标准型S2         | 包年包月                | 包年包月读書   | 2023-10-07 10:54:33 | 2023-11-07 10:54:33 |          | 默认项目         | 华南地区 (广州) | ¢₩ΞΒ    | 详情    |
| 未命<br>ins-v  | NAT网关<br>云数编库Redis<br>云开发                         | ▶<br>, 结}醋CVM   | 云服务籍CVM-标准整S2         | 包年包月                | 包年包月续费   | 2023-08-07 10:54:33 | 2023-09-07 10:54:33 |          | 默认项目         | 华庵地区 (广州) | r-m=ε   | 详情    |
| ins-v        | ● 移动撤送<br>□ T-Sec-主机安全 (CWP)                      | ▶<br>詩職CVM      | 云服务飜CVM-标准型S2         | 包年包月                | 包年包月配置变更 | 2023-07-07 16:08:23 | 2023-08-07 16:05:02 |          | element_test | 峰南地区 (广州) | ¢۲₩ΞΕ   | 详情    |
| EMR<br>emr-  | 2000 RD26                                         | EMapReduce      | 弹性MapReduce-标准型SA2    | 包年包月                | 包年包月续费   | 2023-07-08 09:18:46 | 2023-08-08 09:18:46 |          | 默认项目         | 华霞地区 (广州) | 广州七日    | 详情    |

自定义字段:将字段信息归类为:结算信息、产品信息、订购信息、计费信息、抵扣信息五类。单击右上角的设置,可根据需要设置列表展示字段。

字段解释说明:资源账单和明细账单表头增加字段说明,便于快捷了解各字段的含义。更多字段说明请参见 账单字段说明。

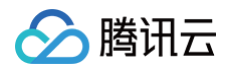

| 总费用: - 现金   | 金支付 435. 用户所 | 彩彩的普埃云产品;元 | + 贈送金支付 3.99 + 优惠券支付 | 村 2.61 元 |          |         |          |                     | 不显示0元消耗 ⊥ ♀         |
|-------------|--------------|------------|----------------------|----------|----------|---------|----------|---------------------|---------------------|
| 资源回实制制名 ③ ▼ | 支付者UIN ①     | 产品名称 ① ▼   | 子产品名称 ① ▼            | 计费模式 ① ▼ | 交易类型 ① ▼ | 订前口 ① ▼ | 交易10 🛈 🔻 | 扣费时间 ①              | 开始使用时间 操作 ①         |
|             |              | 云服务器CVM    | 云級务器CVM-标准型S2        | 包年包月     | 包年包月新购   |         |          | 2023-07-07 10:54:37 | 2023-07-07 16 计规规则  |
| -           |              | 云服务器CVM    | 云服务器CVM-标准型S2        | 包年包月     | 包年包月新购   |         |          | 2023-07-07 10:54:37 | 2023-07-07 10 计表现则  |
|             |              | AI绘画       | AI绘圈-文生图             | 包年包月     | 包年包月新购   |         |          | 2023-07-04 12:04:39 | 2023-07-04 12 计规规则  |
|             |              | 内容分发网络 C   | 中国境内CDN流量包           | 包年包月     | 包年包月新购   |         |          | 2023-07-09 00:06:19 | 2023-07-09 00 计规规则  |
|             |              | 内容分发网络 C   | 中国境内CDN流量包           | 包年包月     | 包年包月新购   |         |          | 2023-07-03 00:05:10 | 2023-07-03 16 计规规则  |
| 0.00        |              | 内容分发网络 C   | 中国境内CDN流量包           | 包年包月     | 包年包月新购   | 100 C   |          | 2023-07-01 00:09:46 | 2023-07-01 00 计规规则  |
|             |              | 云服务器CVM    | 云服务硼CVM-标准型S2        | 包年包月     | 包年包月新购   |         |          | 2023-07-07 16:05:07 | 2023-07-07 16 计最终规则 |
| <           | -            | 云服务器CVM    | 云服务器CVM-标准型S2        | 包年包月     | 包年包月新购   |         |          | 2023-07-07 16:05:07 | 2023-07-07 16 计照规则  |

• 详情:单击各资源操作列详情,即可查看该资源详情、费用组成、近半年/一年的费用趋势。

| 账单查看                              | 2023-08                     | 芭 按计                                | 费周期 ① 未出账 ③                      | )                              |                                       |                     | 分布式数据库TDSQ                            | L MySQL版:             | hard-bgh/?be    | 按计费周期 (i         | 亥资源 2023年08                              | 因使用所产                   | 主的费用信息)(       | D X                    |
|-----------------------------------|-----------------------------|-------------------------------------|----------------------------------|--------------------------------|---------------------------------------|---------------------|---------------------------------------|-----------------------|-----------------|------------------|------------------------------------------|-------------------------|----------------|------------------------|
| 账单概览                              | 多维度汇总账单                     | 资源账单                                | 明细账单                             |                                |                                       |                     | 详情                                    |                       |                 |                  |                                          |                         |                | 查看明细账单                 |
| <ol> <li>1.资源<br/>2.月月</li> </ol> | !账单T+1汇总出具,当<br>!账单在次月1号出账, | 前展示的是您截至 <b>\$</b> 20<br>当前数据仅供参考,建 | 123年08月16日发生的計<br>1议在次月1号19:00后計 | 8源费用,当日实时费用数据<br>6看上月已出账的完整账单。 | 请您查看明细账单。                             |                     | 资源ID                                  | _                     |                 |                  | 资源别名                                     | -                       | fart Balt/Tex  |                        |
| 3.资源                              | 和D账单展示的费用为II                | 8舍五入后保留2位小费                         | (的费用。如需帮助,可                      | [查看账单使用指南 <b>12</b>            |                                       |                     | 使用者UIN                                |                       |                 |                  | 产品名称                                     | 分布式                     | (数据库TDSQL I    | WySQL版                 |
| 多个关键字用                            | 竖线 "!" 分隔,多个过               | 唐标签用回车键分隔                           |                                  |                                |                                       |                     | 子产品名称                                 | TDSQL MySQL版-高        | IO版-单节点         |                  | 开始使用时间                                   | 2023-                   | 08-09 15:29:38 |                        |
| 总费用: 1                            | 7,833.32 元 - 1              | 现金支付 17,775.40 元                    | ; + 分成金支付 0.0                    | 0元 + 赠送金支付 0.00 4              | 优惠券支付 57.92 元                         |                     | 交易类型                                  | 包年包月续费                |                 |                  | 可用区                                      | 深圳台                     | 國一國            |                        |
| 资源ID/这                            | -<br>                       | 支付新UIN ①                            | 値田索UIN ① ▼                       | 海作家UIN ① ▼                     | 产品2款 ① ▼                              | - Z产品文数 ① ▼         | 实例类型                                  |                       |                 |                  | 项目                                       | 默认项                     | (II)           |                        |
|                                   |                             | 2.7.1041 ()                         | SCALE OF CO.                     |                                | ************************************* |                     | 地域                                    | 华南地区(深圳金融)            |                 |                  | 万展学校1                                    | vpc: v                  | pc-s0vpezdq, D |                        |
|                                   |                             |                                     |                                  |                                | 3043 EI 1626                          | III O C / J E A     | 扩展字段2                                 | vip: 172.23.17.35     |                 |                  | F展学段5                                    |                         |                |                        |
| 1.00                              |                             | -                                   |                                  | -                              | 云服务器CVM                               | 云服务器CVM-标准型S5       | 2 IR-7-124                            | -                     |                 |                  |                                          |                         |                |                        |
|                                   |                             |                                     |                                  |                                |                                       |                     | 费用组成                                  |                       |                 |                  |                                          |                         |                |                        |
| -                                 | -                           |                                     |                                  |                                | 分布式数据库TD                              | TDSQL MySQL版-高IO版-1 | <sup>总费用</sup> ①<br><b>1,995.15</b> 元 | 现金支付<br>= <b>1,99</b> | 9 <b>5.15</b> 元 | <sup>+</sup> 0.0 | <sup>支付</sup><br><b>0</b> 元 <sup>+</sup> | <sup>赠送金支</sup><br>0.00 | ते<br>न        | 优惠券支付<br><b>0.00</b> 元 |
|                                   |                             |                                     |                                  |                                | 云服务器CVM                               | 云服务器CVM-标准型S5       |                                       |                       | 组件              | 用量               |                                          | 时长                      | 总费用(元)         | 占比                     |
|                                   |                             |                                     |                                  |                                |                                       |                     |                                       | • TDSQL M             | TDSQL My        | 32.00000000      | GB 1.                                    | 00月                     | 1467.44        | 73.55                  |
| 120                               |                             |                                     |                                  |                                | 分布式数据库TD                              | TDSQL MySQL版-高IO版-1 | 1995.15元                              | • TDSQL M             | TDSQL My        | 2000.000000      | 00 GB 1.                                 | 00月                     | 527.71         | 26.45° 🕹               |
|                                   |                             |                                     |                                  |                                |                                       |                     |                                       |                       |                 |                  |                                          |                         |                |                        |
|                                   |                             |                                     |                                  |                                | T-Sec-主机安全                            | 主机安全/专业防护           |                                       |                       |                 |                  |                                          |                         |                | -                      |
| 1.00                              |                             |                                     | -                                |                                | 云硬盘CBS                                | 增强型SSD云硬盘           | 费用趋势                                  |                       |                 |                  |                                          |                         | 近半年            | 近一年                    |
|                                   |                             |                                     |                                  |                                |                                       |                     | 2,500<br>2,000                        |                       |                 |                  |                                          |                         |                |                        |
|                                   |                             |                                     |                                  |                                |                                       |                     | 1,500                                 |                       |                 |                  |                                          |                         |                |                        |

## 明细账单

### () 说明:

- 明细账单数据为实时数据,相较于扣费时间约有20分钟延迟。月度账单在次月1号出账,建议在次月1号19:00后查看上月已出账的完整账单。
- 明细账单页面查询结果排序规则:按扣费时间降序。

明细账单是最细粒度的扣费,每笔扣费为一条记录。

- 页面展示字段信息可通过右上角设置自定义展示;
- 支持顶部和表头两种筛选模式,新增更多筛选维度并支持多选筛选能力。

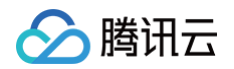

| 世右         | 2023-07                                   | ■ B8                                       | #西南朝() 朱田永(                               | 0                                           |                                         |                                |                   |        |          | 2 Martin              | *** 円 ド約 中川州 電道 | 實所受          |
|------------|-------------------------------------------|--------------------------------------------|-------------------------------------------|---------------------------------------------|-----------------------------------------|--------------------------------|-------------------|--------|----------|-----------------------|-----------------|--------------|
| 城范         | 多维度汇总账单                                   | 自 资源账单                                     | 明细账单                                      |                                             |                                         |                                |                   |        |          |                       | 0               | entakon na 1 |
|            |                                           | Brannin (Britan A                          |                                           |                                             | 44.77 + 14 mm 80                        |                                |                   |        |          |                       |                 |              |
| 資源に<br>明明明 | 1年在成日回近1017月<br>0%单数描可能有延迟<br>6单是用最多支持8位小 | (第二部公開、超位1875)<br>、実时設備進行宣誓<br>(数、近期D所単展示) | 月1日の安藤田の安め第重<br>用国际单。次月1号出身<br>的费用为四合五入后候 | 位人的肖伤床中可下载之<br>6、当前月份张单出账未清<br>4篇2位小数的费用,实际 | H主平地世間。<br>3成,以下费用不是最终的<br>从账户扣册时按2位小数进 | 本月账单费用,仅供参考。<br>行扣费(即扣到分),如需帮助 | a、可查看 账单使用编审 IC 。 |        |          |                       |                 |              |
|            |                                           |                                            |                                           |                                             |                                         |                                |                   |        |          |                       |                 |              |
| (細)(用)     | 思线 (* 分隔,多个过                              | 建标签用页车键分隔                                  |                                           |                                             |                                         |                                |                   |        |          |                       | ٩               | 100000       |
| UTB: 1     | 1,256.37 元 -                              | 現金支付 11,256.3                              | 7元 + 分成金支付                                | 10,573.81元 + 順送                             | 金支付 0.74 + 优惠券支                         | 約 7.29 元                       |                   |        |          |                       | 不靈              | 〒0元消耗 土      |
| (BID       |                                           | 支付者UIN ①                                   | 使用者UIN ①                                  | 操作者UIN ①                                    | 产品各称 ③                                  | 子产品名称 ①                        | 计数据成 ①            | 交易类型 ③ | ilmin () | () 印服皮                | 《新曲题D ①         | 操作           |
| Rource     |                                           |                                            |                                           |                                             |                                         |                                | 按量计器              | 线下项目扣费 |          |                       |                 |              |
| ourcej     |                                           |                                            |                                           |                                             |                                         |                                | 按量计费              | 线下项目扣费 |          |                       |                 |              |
| tenc-      | -                                         |                                            |                                           |                                             | COS 对象存储                                | COS 标准存储                       | 按量计表              | 拔量计费日络 |          |                       |                 | 11894000     |
| mentie     |                                           |                                            | -                                         |                                             | COS 对象存储                                | COS 标准存储                       | 按量计费              | 授量计费日结 |          |                       |                 | 计规模规则        |
|            |                                           |                                            | -                                         | -                                           | COS 20@7768                             | COS NO REFERENCE               | 按量计图              | 按量计费日络 |          |                       |                 | 计数次取引        |
| 21         |                                           |                                            |                                           | 100.000                                     | COS 对象存储                                | COS 标准存储                       | 按量计费              | 按量计费日结 |          |                       |                 | 计概规则         |
| aer        |                                           |                                            |                                           |                                             | COS 70@7768                             | COS 标准符编                       | 按量计器              | 按量计费日结 |          |                       |                 | 计表表现         |
| ny         | -                                         |                                            |                                           |                                             | COS 对象存储                                | COS 积微抑缩                       | 按量计费              | 按量计费日结 |          |                       |                 | 计表规则         |
| -          |                                           | -                                          | -                                         | -                                           | COS 対象存储                                | COS 标准存储                       | 按量计费              | 授量计费日结 |          |                       |                 | 计规制规则        |
| n;         |                                           |                                            | and the second second                     | -                                           | COS 对象存储                                | COS 积值存储                       | 按量计费              | 按量计器日络 |          | and the second second |                 | 1128/00/0    |
|            |                                           |                                            |                                           |                                             |                                         |                                |                   |        |          |                       |                 |              |

计费规则:单击各扣费记录操作列的计费规则,即可跳转至产品定价页,可快速了解该产品计费规则。

| 受測10字例別名 ① ▼ | 支付者UIN (j) | 产品名称 ⑥ ▼ | 子产品名称 ③ ▼     | 计费模式 🛈 🎙 | 交易类型 () ▼ | 江前口 ① 🖌 | 交易印 ① 平     | 拍费时间 ③              | 开始使用时间        | 操作() |
|--------------|------------|----------|---------------|----------|-----------|---------|-------------|---------------------|---------------|------|
| ins-<br>未命名  |            | 云服务器CVM  | 云服务器CVM-标准型S2 | 包年包月     | 包年包月新购    |         |             | 2023-07-07 10:54:37 | 2023-07-07 10 | 计费规则 |
| ins<br>未命名   |            | 云服务器CVM  | 云服务器CVM-标准型S2 | 包年包月     | 包年包月新购    |         | · · · · · · | 2023-07-07 10:54:37 | 2023-07-07 10 | 计感知到 |

### ○ 某个产品计费规则,如下图所示:

| ◇ 購訊云 最新活动 产品 解决方案 定价 企业中心 云市场 开发者 畜户支持 合作与生态 了解腾讯云 | 实时音视频          |
|-----------------------------------------------------|----------------|
| 定价上元服务哭                                             | 100            |
|                                                     | ester is       |
| 壸 更多产品的价格 ~                                         |                |
| 产品定价价格计算器                                           |                |
| 云服务器                                                | 只 去购买   查看产品介绍 |
| 地域                                                  |                |
| 2015 <b>广州</b> 上時 2016                              |                |
| ZEM~1 ZEM~1 ZEM~1 ZEM                               |                |
| 详细价档                                                |                |
| 机型价格 磁盘价格 宽带价格                                      |                |
| 素統: Laux Windows<br>減255 マ 減255 マ                   | 了。会讯不能         |

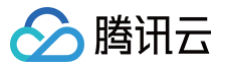

## 账单确认和盖章

最近更新时间: 2025-02-24 17:56:52

## 确认账单

确认账单代表您对本月账单费用及详情没有异议,确认账单后您可申请 PDF 账单加盖腾讯云电子公章和申请开票。

### () 说明:

- 1. 国内站大客户通过控制台账单确认页面进行确认账单和盖章。
- 2. 国内站非大客户在系统出账后,出账后自动变更为已盖章状态,L0下载后则是自动盖章。
- 单账号账单确认:进入账单确认和盖章页面,在本账号页签下,选择相应月份的账单记录,在页面右侧操作栏,单击确认账单 > 确定。

| 账单确认和盖章          |                                          |                                    |                                     |            |             |     |                |
|------------------|------------------------------------------|------------------------------------|-------------------------------------|------------|-------------|-----|----------------|
| <b>本账号</b> 合注    | 并出账                                      |                                    |                                     |            |             |     |                |
| 明细下载仅支<br>账单自助确认 | 持 2018年6月 开始的账单,201<br>功能已上线:从2019年05月起的 | 8年5月及之前的历史账单下载请<br>J账单支持用户自助确认,确认则 | 前往 <u>资源账单1.0</u><br>账单后您可申请pdf账单盖F | 电子印章。      |             |     |                |
| 2018-05          | 至 2021-08 前                              |                                    |                                     |            |             |     |                |
| 账单月份             | 账单统计周期                                   | 现金支付                               | 赠送金支付                               | 代金券支付      | 总费用④        | 状态  | 操作             |
| 2021年08月         | 按计费周期                                    | 242,584.26 元                       | 0.00 元                              | 5,844.71 元 | 248428.97元  | 已出账 | 下载账单 确认账单 申请盖章 |
| 2021年07月         | 按计费周期                                    | 274,032.38 元                       | 0.00 元                              | 14.90 元    | 274047.28 元 | 已盖章 | 下载账单           |
| 2021年06月         | 按计费周期                                    | 119,365.27 元                       | 0.00元                               | 3,982.51 元 | 123347.78 元 | 已盖章 | 下载账单           |
| 2021年05月         | 按计费周期                                    | 127,818.38 元                       | 0.00 元                              | 2.00 元     | 127820.38 元 | 已盖章 | 下载账单           |
| 2021年04月         | 按计费周期                                    | 741,311.87 元                       | 0.00 元                              | 1,006.00 元 | 742317.87 元 | 已盖章 | 下载账单           |
| 2021年03月         | 按计费周期                                    | 1,383,881.59 元                     | 0.00 元                              | 54.72 元    | 1383936.31元 | 已盖章 | 下载账单           |

 合并出账账单确认:进入账单确认和盖章页面,在合并出账页签下,选择相应月份的账单记录,勾选需要合并出账账单的子账号,在页面下方,单 击确认合并账单 > 立即确认/延迟确认。

| 則 | 确认       | 印盖章                           |                                                   |                         |                          |                     |                  |                   |           |       |
|---|----------|-------------------------------|---------------------------------------------------|-------------------------|--------------------------|---------------------|------------------|-------------------|-----------|-------|
| 本 | 账号       | <b>治井出账</b>                   |                                                   |                         |                          |                     |                  |                   |           |       |
|   | ()       | 按计费周期,仅支持 2011<br>账单自助确认功能已上线 | 8年6月起的账单,2018年5月之前的账单不<br>: 从2019年10月起的账单支持用户自助确认 | 支持合并出账。<br>L,确认账单后您可申请p | d账单盖电子印章。                |                     |                  |                   |           |       |
|   | 2023     | -01 🟥                         |                                                   |                         |                          |                     |                  |                   |           |       |
|   |          | 则号溃                           | 客户名称                                              | 账单统计周期                  | 现金支付 (元)                 | 分成金支付 (元)           | 赠送金支付 (元)        | 优惠券支付 (元)         | 折后总费用 (元) | 状态    |
|   |          |                               | 1.00                                              | 计费周期                    |                          | 0.00元               | 3.30元            | 153.48 元          |           | 未出账   |
|   |          |                               |                                                   | 扣费周期                    | 0.00元                    | 0.00元               | 0.00元            | 0.00 元            | 0.00      | 记出账   |
|   | ~        |                               |                                                   | 计费周期                    | 0.00元                    | 0.00元               | 0.00元            | 0.00元             | 0.00      | ② 親出日 |
|   | <b>~</b> |                               |                                                   | 计费周期                    | 0.00元                    | 0.00 元              | 0.00 元           | 0.00 元            | 0.00      | 利出日   |
|   |          |                               |                                                   | 扣费周期                    | 46,028.44 <del>7</del> 5 | 0.00 元              | 0.00元            | 0.00 元            | 46,028.44 | 记出账   |
|   |          |                               |                                                   | 计费周期                    | 0.00元                    | 0.00元               | 0.00元            | 0.00 元            | 0.00      | 利用日   |
|   |          |                               |                                                   | 计费周期                    | 0.00元                    | 0.00元               | 0.00元            | 0.00 元            | 0.00      | 利用口   |
|   |          |                               |                                                   | 计费周期                    | 0.00 元                   | 0.00 元              | 0.00元            | 0.00 元            | 0.00      | 记出账   |
|   |          |                               |                                                   | 计费周期                    | 0.00 元                   | 0.00 元              | 0.00 元           | 0.00元             | 0.00      | 已出账   |
|   | ٦        | 载合并账单确认合                      | 并账单 ▼ 申请合并账单盖章                                    | 已选 2/13 个账号,总费用         | 月: 1,555,826.81元 = 现     | 淦 1,555,670.03元 + 分 | 成金 0.00元 + 赠送金 3 | 30元 + 优惠券 153.48テ | Ē         |       |

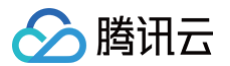

() 说明

由于账单确认为财务敏感操作,因此需要通过您腾讯云账号所绑定的手机号或微信,进行敏感操作身份验证后才可完成确认。账号所绑定 的安全手机号或微信您可前往 安全设置 查看。

## 申请 PDF 账单加盖公章

#### 确认账单后,**申请盖章**将变为可单击状态。

单账号盖章:在账单确认和盖章页面,本账号页签下,选择对应月份的记录,在页面右侧操作栏,单击申请盖章 > 确定,系统将对您该月的 PDF
 账单自动进行盖章。

| 账单确认和盖章               |                                   |                                |                                       |                |          |                |     |          |
|-----------------------|-----------------------------------|--------------------------------|---------------------------------------|----------------|----------|----------------|-----|----------|
| <b>本账号</b> 合并出则       | K                                 |                                |                                       |                |          |                |     |          |
| () 明细下载仅支持<br>账单自助确认功 | 至2018年6月 开始的账单,<br>能已上线:从2019年10月 | 2018年5月及之前的历史则<br>起的账单支持用户自助确证 | K单下载请前往 <u>资源账单1</u><br>人,确认账单后您可申请pr | 0<br>时账单盖电子印章。 |          |                |     |          |
| 2019-01 前 至           | 2023-01                           |                                |                                       |                |          |                |     |          |
| 账单月份                  | 账单统计周期                            | 现金支付                           | 分成金支付                                 | 赠送金支付          | 优惠券支付    | 总费用①           | 状态  | 操作       |
| 2023年01月              | 按计费周期                             | 1,555,670.03 元                 | 0.00元                                 | 3.30 元         | 153.48 元 | 1,555,826.81 元 | 米出账 |          |
| 2022年12月              | 按计费周期                             | 34,877.24 75                   | 0.00 75                               | 0.00 元         | 12.00 元  | 34,889.24 75   | 已盖章 | 下载账单     |
| 2022年11月              | 按计费周期                             | 70,320.72 元                    | 0.00元                                 | 2.06 元         | 121.46 元 | 70,444.24 元    | 已确认 | 下载账单申请盖章 |

合并出账账单盖章:在账单确认和盖章页面,在合并出账页签下,选择相应月份的账单记录,勾选需合并盖章的子账号,在页面下方,单击申请合并账单盖章 > 确定,系统将对您该月的 PDF 账单自动进行盖章。

| 账单确认和盖章 |      |                            |                                                  |                          |                      |                      |                           |                    |              |      |
|---------|------|----------------------------|--------------------------------------------------|--------------------------|----------------------|----------------------|---------------------------|--------------------|--------------|------|
| 大型      | 号    | 合并出账                       |                                                  |                          |                      |                      |                           |                    |              |      |
|         | ()   | 按计费周期,仅支持20<br>账单自助确认功能已上线 | 18年6月起的账单,2018年5月之前的账单<br>钱:从2019年10月起的账单支持用户自助降 | 不支持合并出账。<br>私人,确认账单后您可申请 | pdf账单盖电子印章。          |                      |                           |                    |              |      |
|         | 2023 | -01 🟥                      |                                                  |                          |                      |                      |                           |                    |              |      |
|         |      | 账号ID                       | 客户名称                                             | 账单统计周期                   | 现金支付 (元)             | 分成金支付 (元)            | 赠送金支付 (元)                 | 优惠券支付 (元)          | 折后总费用 (元)    | 状态   |
|         | ~    |                            | 1.00 B                                           | 计费周期                     |                      | 0.00 元               | 3.30元                     | 153.48 元           |              | 未出账  |
|         |      |                            |                                                  | 扣费周期                     | 0.00 元               | 0.00 元               | 0.00元                     | 0.00元              | 0.00         | 已出账  |
|         | ~    |                            |                                                  | 计费周期                     | 0.00 元               | 0.00 元               | 0.00元                     | 0.00元              | 0.00         | 已出账④ |
|         |      |                            | -                                                | 计费周期                     | 0.00 元               | 0.00 元               | 0.00 元                    | 0.00元              | 0.00         | 已出账  |
|         |      |                            |                                                  | 扣费周期                     | 46,028.44 75         | 0.00 元               | 0.00 元                    | 0.00 元             | 46,028.44    | 已出账  |
|         |      |                            |                                                  | 计费周期                     | 0.00 元               | 0.00 元               | 0.00 元                    | 0.00 元             | 0.00         | 已出账  |
|         |      |                            |                                                  | 计费周期                     | 0.00元                | 0.00 元               | 0.00 元                    | 0.00 元             | 0.00         | 已出账  |
|         |      |                            |                                                  | 计费周期                     | 0.00 元               | 0.00 元               | 0.00 元                    | 0.00 元             | 0.00         | 已出账  |
|         |      |                            |                                                  | 计费周期                     | 0.00元                | 0.00元                | 0.00元                     | 0.00元              | 0.00         | 已出账  |
|         |      | 下载合并账单 确认者                 | 计账单 ▼ 申请合并账单盖章                                   | 已选 2/13 个账号,总费           | 用: 1,555,826.81元 = 現 | 见金 1,555,670.03元 + 分 | r成金 0.00元 + <u>赠</u> 送金 3 | .30元 + 优惠券 153.48; | <del>.</del> |      |

说明:
 电子公章只支持 PDF 文件格式。

### 下载加盖电子公章的账单

盖章成功后,您可下载已盖章的 PDF 账单,下载入口说明如下:

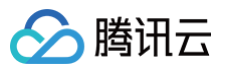

| 账单确认和盖章                             |                            |                             |                         |                                |                             |                |     |      |
|-------------------------------------|----------------------------|-----------------------------|-------------------------|--------------------------------|-----------------------------|----------------|-----|------|
| 本账号                                 | 合并出账                       |                             |                         |                                |                             |                |     |      |
| <ul> <li>明细下载(<br/>账单自助)</li> </ul> | 仅支持 2018年6月 升<br>确认功能已上线:从 | 刊始的账单,2018年<br>2019年10月起的账单 | 5月及之前的历史账单<br>单支持用户自助确认 | 单下载请前往 <u>资源财</u><br>,确认账单后您可申 | <u>(单1.0</u><br>調pdf账单盖电子印题 | <b>2</b> ,     |     |      |
| 2022-02                             | 至 2023-02                  |                             |                         |                                |                             |                |     |      |
| 账单月份                                | 账单统计周期                     | 现金支付                        | 分成金支付                   | 赠送金支付                          | 优惠券支付                       | 总费用〔〕          | 状态  | 操作   |
| 2023年02月                            | 按计费周期                      | 96,502.03 元                 | 0.00 元                  | 0.00 元                         | 7.47 元                      | 96,509.50 元    | 未出账 |      |
| 2023年01月                            | 按计费周期                      | 1,555,670.03 元              | 0.00 元                  | 3.30 元                         | 153.48 元                    | 1,555,826.81 元 | 親出未 |      |
| 2022年12月                            | 按计费周期                      | 34,877.24 元                 | 0.00 元                  | 0.00 元                         | 12.00 元                     | 34,889.24 元    | 已盖章 | 下载账单 |

#### • 下载入口二: 在 账单概览 页面右上方,单击账单下载 > 下载 PDF 账单概览,即可下载已盖章的 PDF 账单。

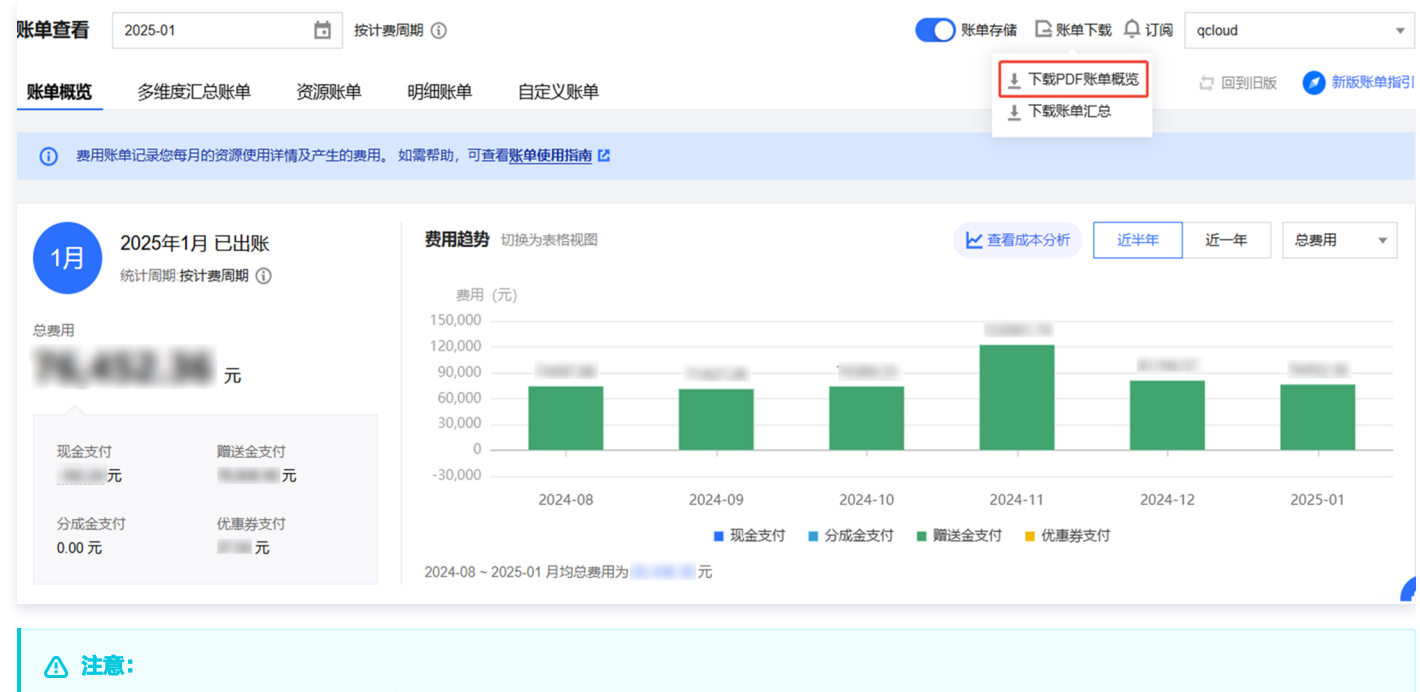

该下载入口仅支持下载主账号盖章的PDF账单,不支持下载合并账单。

**下载入口三**:在账单下载中心可以选择账单包下载,即可下载账单包,其中PDF账单为已盖章的账单;也可以选择 L0−PDF 账单 > 下载,仅下载已盖章的 PDF 账单。

第14 共37页

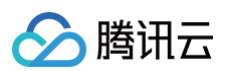

| 下载包含LO-PDF<br>四个层次全部账单                                                    | 账单、L1-多维度汇总账单、L2-资源账单、L<br><sup>1</sup> 数据的账单包                                                        | _3-明细账单 |  |
|---------------------------------------------------------------------------|----------------------------------------------------------------------------------------------------|---------|--|
| IO.PDF账单 11.冬维                                                            |                                                                                                    |         |  |
|                                                                           |                                                                                                    |         |  |
| <ul> <li>L0-PDF账单为PDF版电</li> </ul>                                        | 子账单,方便用户财务请款或留档。                                                                                      |         |  |
| <ul> <li>L0-PDF账单为PDF版电</li> <li>2023-01</li> </ul>                       | 子账单,方便用户财务请款或留档。                                                                                      |         |  |
| <ul> <li>L0-PDF账单为PDF版电</li> <li>2023-01</li> <li>qcloud ( ) [</li> </ul> | <ul> <li>子账单,方便用户财务请款或留档。</li> <li>         至 2023-01     </li> <li>         包含集团成员账号     </li> </ul> |         |  |

#### ▲ 注意:

- 1. 该两个下载入口,都支持单账号账单下载和合并账单下载。
- 2. L0~PDF 下载,支持将多个账号的账单文件合并为一个文件导出,详情请参见 账单下载中心 功能介绍。

## 账单包说明

下载文件为压缩包,解压后可以获取以下文件:

- L0-PDF 电子账单:提供 PDF 电子账单,方便客户财务请款。
- L0-账单概览:费用概览及收款信息。
- L1−多维度汇总账单:按产品汇总、按项目汇总、按产品 + 项目汇总、按标签 + 产品名称汇总。
- L2-资源账单:按资源 ID 汇总的账单数据。
- L3-明细账单:最细粒度的扣费明细,每笔费用均为一条明细记录。
- 账单说明:关于账单术语说明及生成时间记录。

## 加盖公章的 PDF 账单样例:

盖章后的 PDF 账单,每页右下角都有一个腾讯云电子公章,效果如下图:

腾讯云电子账单 - 2022年12月

🔗 腾讯云

腾讯云

## 腾讯云电子账单 - 2022年12月

感谢您选用腾讯云,本信函是您使用腾讯云服务的电子账单通知。有关您的账单明细,以及您的账户收支记录等更多的信息,请登录腾讯云控制台费用中心 查看:https://console.cloud.tencent.com/account.

### 客户信息

| 皆:https://cons | sole.cloud.tencent.com/account |
|----------------|--------------------------------|
| 客户信息           |                                |
| 客户名称:          |                                |
| 账号ID:          |                                |
| 账单周期:          | 2022-12-01 到 2022-12-31        |
| 账单类型:          | 按计费周期(按资源实际消费时间统计生成月度账单)       |
| 应付费用:          | 34,877.24 元                    |

## **账单费用概览**单位:元

| 账号ID | 汇总类别 | 折后总费用         | = | 代金券支出 | + | 赠送金支出 | + | 分成金支出 | + | 现金支出          |
|------|------|---------------|---|-------|---|-------|---|-------|---|---------------|
|      | 消费汇总 | 3,604,022.82  |   | 12.00 |   | 0.00  |   | 0.00  |   | 3,604,010.82  |
|      | 退款汇总 | -3,569,133.58 |   | 0.00  |   | 0.00  |   | 0.00  |   | -3,569,133.58 |
|      | 调账汇总 | 0.00          |   | 0.00  |   | 0.00  |   | 0.00  |   | 0.00          |
| 总计   |      | 34,889.24     |   | 12.00 |   | 0.00  |   | 0.00  |   | 34,877.24     |
| 应付费用 |      |               |   |       |   |       |   |       |   | 34,877.24     |

### 账号1【 ] ] 的账单-按产品汇总 单位:元

| 1.1消费 -      | 200610400      | )    |                         |                 |                  |                  |       |              |       |                  |
|--------------|----------------|------|-------------------------|-----------------|------------------|------------------|-------|--------------|-------|------------------|
| 产品名称         | 组件名称           | 计费模式 | 单价                      | 用量*时长           | 原价总费用            | 折后总费用            | 优惠券支出 | 赠送金支出        | 分成金支出 | 现金支出             |
| 智能网联产<br>品套件 | 基础服务           | 包年包月 | 780000元/<br>套/年         | 3(套*年)          | 2,340,000.0<br>0 | 2,340,000.0<br>0 | 0.00  | 0.00         | 0.00  | 2,340,000.0<br>0 |
|              | API网关+维<br>保服务 | 包年包月 | 10500元/套<br>/年          | 2(套*年)          | 21,000.00        | 21,000.00        | 0.00  |              | 京) 在  | 21,000.00        |
| 智慧疾控         | 医疗术语标<br>准化    | 包年包月 | 300000元/<br>个/年         | 2(个*年)          | 600,000.00       | 600,000.00       | 0.00  | 0.00         | 0.00  | 600,000.00       |
|              | 维保服务           | 包年包月 | 10000元/人<br>天/一次性付<br>费 | 1(人天*一次<br>性付费) | 10,000.00        | 10,000.00        | 0.00  | 0.00<br>0108 | 0.00  | 0,000.00         |

## 账单下载中心

最近更新时间: 2025-01-14 14:44:12

## 功能简介

账单下载中心为2022年1月新发布的功能,支持自账单3.0(2021年01月)以后的账单数据下载。具有以下特点: 1. 支持用户下载账单包、L0-PDF 账单、L1-汇总账单、L2-资源账单、L3-明细账单。

- 2. 支持下载多月数据。
- 3. 支持下载包含集团成员账号的数据。
- 4. 支持明细账单按月聚合(按月聚合可以将小时结、日结产品的账单明细按月聚合成1条,减少账单明细数量)。

## 操作步骤

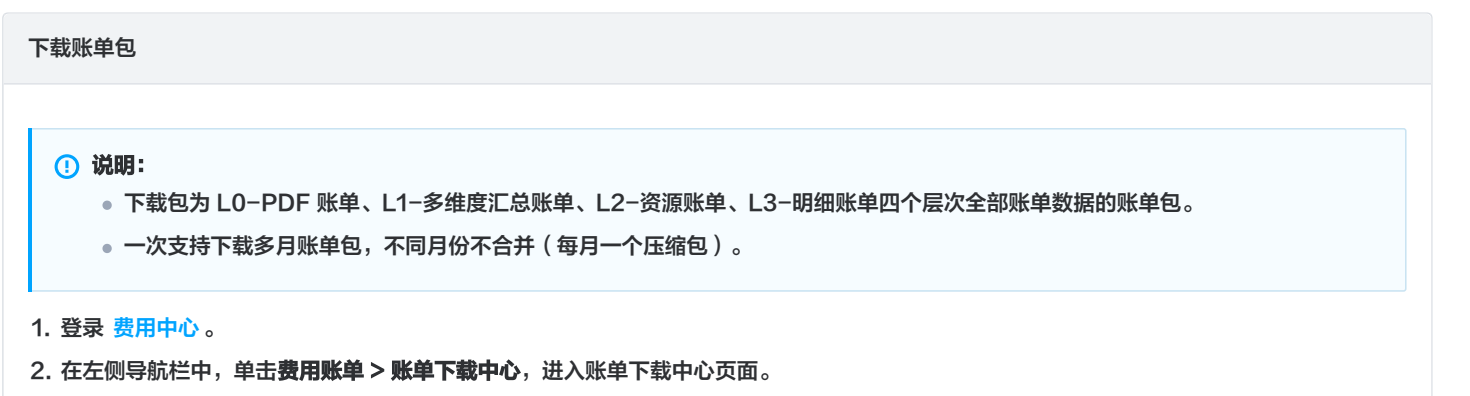

- 3. 单击**账单包下载**。
- 4. 在弹出的窗口中,下载账单包。
- 5. 下载当前账号的账单包:选择**账期**,单击**下载**。

| 領包下载      |          |  |
|-----------|----------|--|
| 明 2021-12 | iii      |  |
|           | 包含集团成员账号 |  |
| 下载        |          |  |

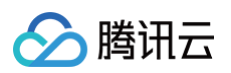

#### 6. 下载包含集团成员账号的账单包:

| 账期 | 2021-12          |    |         |   |
|----|------------------|----|---------|---|
| 账号 | ✓ 包含集团成员         | 账号 |         |   |
|    | 选择包含的集团成员账号      |    | 已选择 (2) |   |
|    |                  | Q, | 账号名称    |   |
|    | - 账号名称           |    |         | 8 |
|    | 69               |    | 43      | • |
|    |                  |    | 92      | 8 |
|    | 43               | •  | →       |   |
|    | 92               |    |         |   |
|    | 52               |    |         |   |
|    | 96               | •  |         |   |
|    | 支持按住 shift 键进行多选 |    |         |   |
|    | 下载               |    |         |   |

下载 LO-PDF 账单

() 说明:

- L0-PDF账单为 PDF 版电子账单,方便用户财务请款或留档。
- 一次支持下载多月 PDF 账单,不同月份不合并,不同账号支持合并或不合并。

1. 登录 费用中心。

- 2. 在左侧导航栏中,单击**费用账单 > 账单下载中心**,进入账单下载中心页面。
- 3. 选择L0-PDF账单页签,下载 L0-PDF 账单。

| L0-PDF账单                            | L1-多维度汇总账单          | L2-资源账单   | L3-明细账单          | É             |   |
|-------------------------------------|---------------------|-----------|------------------|---------------|---|
| i)L0-PDF账                           | (单为PDF版电子账单,方便用     | 沪财务请款或留档。 |                  |               |   |
| 账期 2021-12                          | 首至                  | 2021-12   |                  |               |   |
| 账号                                  | 包含集团                | 成员账号      |                  |               |   |
| 下载                                  | I                   |           |                  |               |   |
| > 下载包含集团成员账                         | 등时 L0−PDF 账单:       |           |                  |               |   |
| <b>L0-PDF账单</b> L1-多维质              | 夏汇总账单 L2-资源账单 L3-明  | 月细账单      |                  |               |   |
| <ul> <li>L0-PDF账单为PDF版电号</li> </ul> | 子账单,方便用户财务请款或留档。    |           |                  |               |   |
| 账期 2021-12                          | 亩 至 2021-12         | ÷         |                  |               |   |
| 账号                                  | ✓ 包含集团成员账号          |           |                  |               |   |
| 选择包含的集团成员账号                         |                     |           | 已选择 (2)          |               |   |
|                                     |                     |           | Q,账号名称           |               |   |
| - 账号名称                              |                     |           | 4                | 43            | ( |
| 169                                 |                     |           |                  |               |   |
| ¥ 143                               |                     |           | ↔                | 92            | 6 |
| 292                                 |                     |           |                  |               |   |
| 52                                  |                     |           |                  |               |   |
| '96                                 |                     |           | •                |               |   |
| 支持按住 shift 键进行多选                    |                     |           |                  |               |   |
| 将多个账号的账单文件                          | :合并为一个文件导出          |           |                  |               |   |
| 下载                                  |                     |           |                  |               |   |
| a. 选择 <b>账期</b> ,勾选 <b>包</b>        | <b>]含集团成员账号</b> 。   |           |                  |               |   |
| b. 选择包含的集团成                         | 戊员账号,单击 <b>下载</b> 。 |           |                  |               |   |
| ① 说明:                               |                     |           |                  |               |   |
| 下载时,如勾                              | 选"文件合并",则会将         | 相同月份所有账号的 | <b>り账单文件合并</b> 到 | 到一个 PDF 文件导出。 |   |
|                                     |                     |           |                  |               |   |
|                                     |                     |           |                  |               |   |
|                                     |                     |           |                  |               |   |
| _1-多维度汇总账单                          |                     |           |                  |               |   |
|                                     |                     |           |                  |               |   |

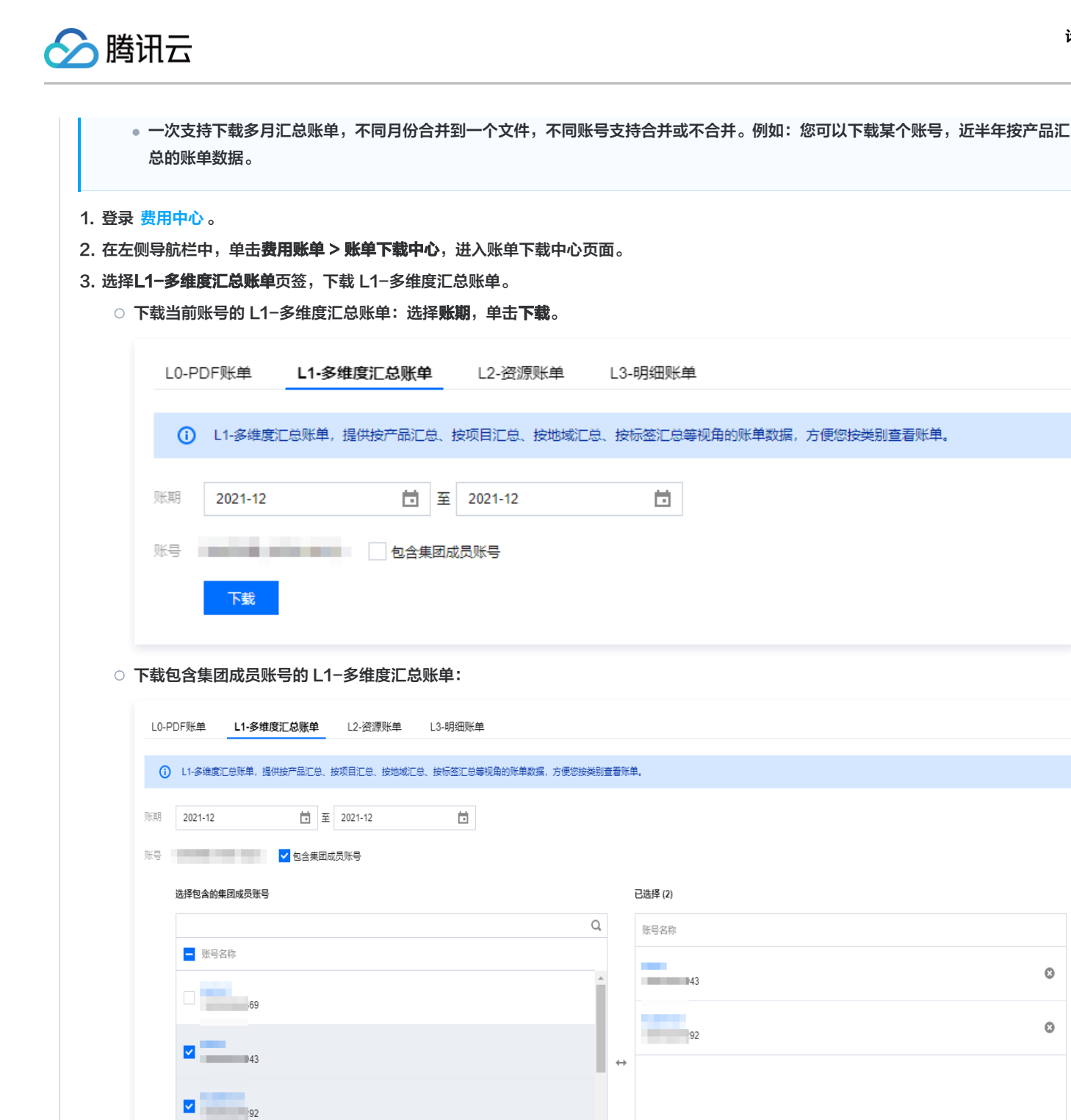

0 43 0 92

a. 选择账期,勾选包含集团成员账号。

将多个账号的账单文件合并为一个文件导出

52

96

文件合并

b. 选择包含的集团成员账号,单击**下载**。

() 说明:

下载时,如勾选"文件合并",则会将多个账号的账单文件合并为一个文件导出。 下载 L2−资源账单 () 说明: ● L2-资源账单提供资源(即实例)维度的账单数据。 • 一次支持下载多月资源账单,不同月份合并到一个文件,不同账号支持合并或不合并。 1. 登录费用中心。 2. 在左侧导航栏中,单击**费用账单 > 账单下载中心**,进入账单下载中心页面。 3. 选择L2-资源账单页签,下载 L2-资源账单。 ○ 下载当前账号的 L2-资源账单:选择账期,单击**下载**。 L0-PDF账单 L1-多维度汇总账单 L2-资源账单 L3-明细账单 () L2-资源账单,提供按资源id (实例) 维度的账单数据。 账期 2021-12 İ 至 2021-12 ۵. 账号 包含集团成员账号 下载

🕥 腾讯云

#### ○ 下载包含集团成员账号的 L2-资源账单:

| 计接有本处年间世界影中         |    | 口 坪 42 (2) |   |
|---------------------|----|------------|---|
| 选择已省的集团吨只激号         |    | 日选持 (2)    |   |
|                     | Q, | 账号名称       |   |
| ■ 账号名称              |    |            | 0 |
| 69                  |    | 43         |   |
|                     |    | 92         | 8 |
| 43                  |    | 92         |   |
|                     |    |            |   |
| ✓ 92                |    |            |   |
|                     |    |            |   |
| 52                  |    |            |   |
|                     |    |            |   |
| 96                  | •  |            |   |
| 支持按住 shift 顧进行多选    |    |            |   |
| 将多个账号的账单文件合并为一个文件导出 |    |            |   |
| 下载                  |    |            |   |
| 天藏                  |    |            |   |
|                     |    |            |   |

下载 L3−明细账单

() 说明:

- L3-明细账单提供组件层级的账单数据。
- 一次支持下载多月资源账单,支持按月聚合账单明细。
- 1. 登录 费用中心。
- 2. 在左侧导航栏中,单击**费用账单 > 账单下载中心**,进入账单下载中心页面。
- 3. 选择L3-明细账单页签,下载 L3-明细账单。

|        | 〕 L3-明细账单按最明细维度展示费用信息             | ,例如小时结产品则每   | 个组件每              | 小时会呈现一条账单明细。 |  |
|--------|-----------------------------------|--------------|-------------------|--------------|--|
| 账期     | 2021-12                           | 至 2022-01    |                   |              |  |
| 味豆     | 句今(                               | 自动品账户        |                   |              |  |
| nR40   |                                   |              |                   |              |  |
| 미년 최고) |                                   |              |                   |              |  |
|        | 下载                                |              |                   |              |  |
|        |                                   |              |                   |              |  |
| 下载包    | ,含集团成员账号的 L3−明细账单:                |              |                   |              |  |
| L0-PD  | F账单 L1-多维度汇总账单 L2-资源账单 L3-8       | 月细账单         |                   |              |  |
| i      | L3-明细账单按最明细维度展示费用信息,例如小时结产品则每个组件每 | 小时会呈现一条账单明细。 |                   |              |  |
|        |                                   |              |                   |              |  |
| 账期     | 2021-12 <b>현</b> 至 2022-01        |              | 引的明细账单            |              |  |
| 账号     | ✓ 包含集团成员账号                        |              |                   |              |  |
|        | 选择包含的集团成员账号                       |              |                   | 已选择 (2)      |  |
|        |                                   |              | Q,                | 账号名称         |  |
|        | - 账号名称                            |              |                   | -            |  |
|        | 69                                |              | Î                 | 43           |  |
|        |                                   |              |                   | 92           |  |
|        | 43                                |              | $\leftrightarrow$ |              |  |
|        | - 1997                            |              |                   |              |  |
|        | 92                                |              |                   |              |  |
|        | 52                                |              |                   |              |  |
|        |                                   |              |                   |              |  |
|        | 96                                |              | •                 |              |  |
|        | ×1917日本 STUIL 建进行多应               |              |                   |              |  |
|        | 将多个账号的账单文件合并为一个文件导出               |              |                   |              |  |
|        | ○ 按明细 ○ 按月份 明细聚合说明 忆              |              |                   |              |  |
| 明细聚合   | T#P                               |              |                   |              |  |
| 明细聚合   | NB/                               |              |                   |              |  |
| 明细聚合   | <b>756</b>                        |              |                   |              |  |
| 明细聚合   | 1386                              |              |                   |              |  |

参考资料

🔗 腾讯云

腾讯云

### 明细账单按月份聚合逻辑说明

#### 累计用量的产品

部分云产品组件(如名称包含"带宽"的组件)是时长固定、用量敏感的,按月份聚合时会把同一资源 ID 的账单明细累计用量和金额,按月份聚合成 一条。具体逻辑如下:

- 1. 交易类型为"按量计费小时结、按量计费日结、竞价实例小时结"才进行聚合。
- 2. 累计用量的组件范围为:组件名称包含"流量"、"带宽"、"存储"、"次数"的组件。

🕛 说明:

部分组件根据实际情况调整为累计时长。

3. 按以下维度进行聚合:

账单月份、计费模式、交易类型、产品、子产品、组件类型、组件名称、资源 ID、地域、折扣率、组件刊例价、组件价格单位、使用时长。

- 4. 聚合后各字段计算逻辑
  - "组件用量"、"组件原价"、"优惠后总价"、"代金券支出"、"现金账户支出"、"赠送账户支出":用汇总前账单明细金额累加。
  - "开始使用时间": 取构成该条聚合数据的所有明细数据的最早时间。
  - "结束使用时间":构成该条聚合数据的所有明细数据的最晚时间。
  - "订单ID"、"交易ID"、"扣费时间"显示为:"-"。
  - 其他字段: 与明细保持一致。

#### 累计时长的产品

部分云产品(如云服务器)是用量固定、时长敏感的,按月份聚合时会把同一资源 ID 的账单明细累计时长和金额,按月份聚合成一条。具体逻辑如 下:

- 1. 交易类型为"按量计费小时结、按量计费日结、竞价实例小时结"才进行聚合。
- 2. 累计时长的组件范围为:不在累计用量的组件范围的组件,即为累计时长。
- 3. 按以下维度进行聚合:

账单月份、计费模式、交易类型、产品、子产品、组件类型、组件名称、资源 ID、地域、折扣率、组件刊例价、组件价格单位、组件用量、价格属 性、备注属性。

- 4. 聚合后各字段计算逻辑
  - "使用时长"、"组件用量":用汇总前账单明细对应字段值累加。
  - "组件原价"、"优惠后总价"、"代金券支出"、"现金账户支出"、"赠送账户支出":用汇总前账单明细金额累加。
  - "开始使用时间": 取构成该条聚合数据的所有明细数据的最早时间。
  - "结束使用时间":构成该条聚合数据的所有明细数据的最晚时间。
  - "订单ID"、"交易ID"、"扣费时间"显示为:"-"。
  - 其他字段: 与明细保持一致。

#### 不聚合的数据

如果交易类型不为按量计费小时结、按量计费日结、竞价实例小时结,则不聚合,所有字段与 L3-明细账单保持一致。

#### 添加成员账号

请参见集团账号管理的 <mark>添加组织成员</mark> 功能。系统默认勾选**查看账单**权限,在下载账单时,即可选择到该成员账号。

#### 常见问题

#### 若成员账号给资源绑定了标签,集团账号合并出账的账单中是否支持按该标签分账?

如果一个资源在成员账号下绑定了标签,集团账号下如果没有这个分账标签,合并出账时集团账号账单无法按这个标签分账。因为合并出账是以集团账 号的分账标签为准,只有当成员账号建立相同名称的标签键并有资源绑定信息时,才能体现成员账号的标签信息。 例如:

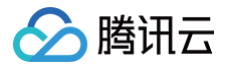

• 集团账号设置分账标签:游戏项目、业务线。

• 成员账号设置分账标签:游戏项目、小组。

合并出账后体现在账单上的就是:游戏项目(包含成员账号的标签信息)、业务线。

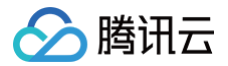

## 账单字段说明

最近更新时间: 2025-03-28 15:18:42

## 概述

账单字段是账单数据构成的基础结构,字段可以理解为 Excel 表格的表头。本文介绍 账单 中的字段名称,以及字段在账单中的含义。

## 字段说明

| 字段中文名称  | 字段说明                                                 |
|---------|------------------------------------------------------|
| 支付者 UIN | 支付者的账号 ID,账号 ID 是用户在腾讯云的唯一账号标识                       |
| 使用者 UIN | 实际使用资源的账号 ID                                         |
| 操作者 UIN | 操作者账号 ID(预付费资源下单或后付费操作开通资源账号的 ID 或者角色 ID )           |
| 产品名称    | 用户所采购的各类云产品,如:云服务器 CVM                               |
| 子产品名称   | 用户采购的具体产品细分类型,如:云服务器 CVM−标准型 S1                      |
| 计费模式    | 资源的计费模式,区分为包年包月和按量计费                                 |
| 交易类型    | 明细交易类型,例如按量计费小时结等,详细类型请参见 关键字段枚举值说明                  |
| 订单 ID   | 包年包月计费模式下订购的订单号                                      |
| 交易 ID   | 结算扣费单号                                               |
| 关联单据ID  | 和本笔交易关联单据 ID,如退费订单对应的原新购订单等                          |
| 扣费时间    | 结算扣费时间                                               |
| 开始使用时间  | 产品服务开始使用时间                                           |
| 结束使用时间  | 产品服务结束使用时间                                           |
| 资源 ID   | 账单中出账对象 ID,不同产品因资源形态不同,资源内容不完全相同,如云服务器 CVM 为对应的实例 ID |
| 实例别名    | 用户在控制台为资源设置的名称,如未设置默认为空                              |
| 实例类型    | 购买的产品服务对应的实例类型,包括资源包、RI、SP、竞价实例、包销实例。常规实例默认展示"-"     |
| 项目名称    | 资源归属的项目,用户在控制台给资源自主分配项目,未分配则是默认项目                    |
| 国内国际    | 资源所属区域类型(国内、国际)                                      |
| 地域      | 资源所属地域类型,例如华南地区(广州)                                  |
| 可用区     | 资源所属可用区,如广州三区                                        |
| 组件类型    | 用户购买的产品或服务对应的组件大类。例如:COS 对象存储的组件类型:标准存储请求、CDN 回源流量等  |
| 组件名称    | 用户购买的产品或服务,所包含的具体组件                                  |
| 价格属性    | 该组件除产品、地域外的其他影响刊例价的属性信息。                             |
| 刊例价     | 组件的官网原始单价(如果客户享受一口价/合同价则默认不展示)                       |
| 优惠后单价   | 组件的折后单价,组件单价 = 刊例价 * 折扣                              |
| 价格单位    | 组件价格的单位,单位构成:元/用量单位/时长单位                             |

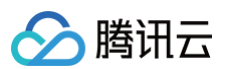

| 用量                | 该组件实际结算用量,组件用量 = 组件原始用量 – 抵扣用量(含资源包)                                                                                                    |
|-------------------|----------------------------------------------------------------------------------------------------|
| 用量单位              | 组件用量对应的单位                                                                                                    |
| 原始用量/时长           | 组件被资源包抵扣前的原始用量/时长(目前仅实时音视频、弹性微服务、云联络中心及专属可用区产品支持该信<br>息外显,其他产品尚在接入中 )                                                                      |
| 抵扣用量/时长(含资源<br>包) | 组件被资源包抵扣的用量/时长(目前仅实时音视频、弹性微服务、云联络中心及专属可用区产品支持该信息外<br>显,其他产品尚在接入中 )                                                                         |
| 使用时长              | 资源使用的时长,使用时长 = 组件原始使用时长 – 抵扣时长(含资源包)                                                                                                    |
| 时长单位              | 资源使用时长的单位                                                                                                    |
| 原价(元)             | 原价 = 组件刊例价 * 组件用量 * 使用时长(如果客户享受一口价/合同价则默认不展示,退费类场景也默认不展示)<br>示)<br>若组件用量单位和使用时长单位中包含数字,那么公式调整为:原价 = 刊例价 * 用量 * 使用时长 /(用量单位数<br>值 * 时长单位数值) |
| 预留实例抵扣原价(元)       | 本产品或服务使用预留实例抵扣的组件原价金额                                                                                                    |
| 预留实例抵扣时长          | 本产品或服务使用预留实例抵扣的使用时长                                                                                                    |
| 节省计划抵扣原价(元)       | 节省计划抵扣原价=节省计划包抵扣面值/节省计划抵扣率                                                                                                    |
| 折扣率               | 本资源享受的折扣率(如果客户享受一口价/合同价则默认不展示,退费类场景也默认不展示)                                                                                                 |
| 混合折扣率             | 综合各类折扣抵扣信息后的最终折扣率,混合折扣率 = 优惠后总价 / 原价                                                                                                    |
| 优惠后总价(元)          | 优惠后总价=(原价 – 预留实例抵扣原价 – 节省计划抵扣原价)* 折扣率                                                                                                    |
| 优惠券支付(元)          | 使用各类优惠券(如代金券、现金券等)支付的金额                                                                                                    |
| 赠送金支付(元)          | 使用赠送金支付的金额                                                                                                    |
| 分成金支付(元)          | 通过分成金账户支付的金额                                                                                                    |
| 现金支付(元)           | 通过现金账户支付的金额                                                                                                    |
| 备注属性              | 展示除价格属性、配置属性以外备注说明性质的信息,例如预留实例的可抵扣机型、分拆类产品分拆前资源<br>ID(serialid) 等                                                                          |
| 配置属性              | 资源账单展示对应资源下各组件名称及对应的用量(如组件为用量累加型计费则为合计用量)<br>明细账单展示各类配置规格信息。                                                                               |
| 扩展属性1-5           | 资源对应的其他产品属性信息                                                                                                    |
| 分账标签1−N           | 资源绑定的标签,详情请参见 <mark>分账标签</mark>                                                                                                    |
| 计算说明              | 特殊交易类型计费结算的详细计算说明,如退费及变配                                                                                                    |
| 计费规则              | 各产品详细的计费规则官网链接                                                                                                    |

## 关键字段枚举值说明

| 字段中文名称 | 描述                                                                                                    |
|--------|----------------------------------------------------------------------------------------------------|
| 交易类型   | 包年包月新购,包年包月续费,包年包月配置变更,包年包月退款,按量计费扣费,线下项目扣费,线下产品扣<br>费,调账扣费,调账补偿,按量计费小时结,按量计费日结,按量计费月结,竞价实例小时结,线下项目调账补<br>偿,线下产品调账补偿,优惠扣费,优惠补偿,按量计费迁入资源,按量计费迁出资源,包年包月迁入资源,包<br>年包月迁出资源,预付费用,小时费用,预留实例退款,按量计费冲正,包年包月转按量,保底扣款,节省计划<br>小时费用 |

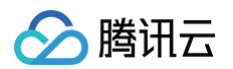

## 特殊说明

| 具体场景                                    | 说明                                                                                                    |
|-----------------------------------------|----------------------------------------------------------------------------------------------------|
| L0 账单消耗 sheet 组件名称展示<br>为"-"            | 当同一个产品的同一种计费模式下超过10个组件,将被展示为"-"                                                                                                    |
| L0 账单消耗 sheet 组件刊例价、单价、<br>折扣、用量等展示为"-" | 当同一个组件的单价或者刊例价不一致,这些字段都会展示为""                                                                                                    |
|                                         | 当该组件的价格模式是签署了合同一口价时,账单中刊例价、组件原价、折扣率展示为"-"                                                                                                    |
| L3 账单中折扣率展示为"—"                         | <ul> <li>交易类型是包年包月退款因退款金额已是按折扣价计算的,折扣率展示为"-"</li> <li>交易类型是包年包月配置变更在账单中体现一正一负的为升配,其中负值和退款逻辑相同,折<br/>扣率也展示为"-"</li> </ul>                                             |
| 退款金额计算                                  | 退款金额(原价、现金)可登录 <b>费用中心 &gt; 订单管理</b> ,按需选择目标退货订单并单击 <b>详情</b> ,在 <b>订</b><br>单详情页面,将鼠标置于退款金额中的 () ,即可查看退款金额计算过程。更多计算规则请参见 云<br>服务退货说明 。                              |
| 资源账单聚合规则                                | 资源账单基于L3明细账单进行汇总,当月L3账单中聚合维度相同的记录汇总成一条,具体汇总维度规则:<br>• 后付费:按资源 ID、操作者 UIN、产品名称、子产品名称、计费模式、交易类型、项目名称、地域、折扣率、分账标签进行聚合汇总<br>• 预付费:按资源 ID、产品名称、子产品名称、交易 ID、折扣率、分账标签进行聚合汇总 |

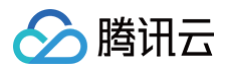

## 用量明细

最近更新时间: 2024-12-10 10:50:53

用量明细为您提供**按量计费**类产品的用量详细数据。每月出账日为1~3日,当月用量在次月3日完成出账。 您可登录腾讯云官网,进入**费用中心 > 用量明细下载**页面进行下载。

#### △ 注意:

- 当月最终用量明细数据将在次月3号出账生成,请在次月3号后下载上月用量明细。
- 支持下载2022年1月至今的用量明细文件,超过6个月的用量明细,已按月份生成全产品汇总缓存文件,可直接下载至本地查看。

#### 目前可提供用量明细的产品列表如下:

| 产品 Code                   | 产品名称        | 用量明细类型        |
|---------------------------|-------------|---------------|
| p_ai_image                | 图像识别        | 日报表           |
| p_ai_image_analysis       | 图像分析 TIIA   | 日报表           |
| p_ai_image_authentication | 人脸核身−身份信息核验 | 日报表           |
| p_ai_image_facefusion     | 人脸融合        | 日报表           |
| p_ai_image_facerecognize  | 人脸识别        | 日报表           |
| p_ai_image_faceverify     | 人脸核身        | 日报表           |
| p_ai_image_huiyan         | 人脸核身−云智慧眼   | 日报表           |
| p_ai_image_ocr            | OCR 文字识别    | 日报表           |
| p_blv                     | 营业执照核验      | 日报表           |
| p_body_analysis           | 人体分析        | 日报表           |
| p_bsp_fiv                 | 金融级身份认证     | 日报表           |
| p_ccc                     | 云联络中心       | 明细报表;日报表      |
| p_ci                      | 数据万象 CI     | 日报表           |
| p_cos                     | COS 对象存储    | 五分钟报表;日报表;月报表 |
| p_dbbrain                 | 数据库智能管家     | 日报表;          |
| p_dcx_internet            | 互联网专用通道     | 五分钟报表         |
| p_directconnect           | 专线接入        | 五分钟报表         |
| p_ecm                     | 边缘计算机器 ECM  | 五分钟报表;日报表;月报表 |
| p_face_makeup             | 人脸试妆        | 日报表           |
| p_face_trans              | 人像变换        | 日报表           |
| p_is                      | 智能扫码        | 日报表           |
| p_lhcos                   | 轻量对象存储      | 日报表;          |
| p_pstn                    | 号码保护        | 日报表           |

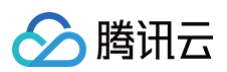

| p_tpns              | 移动推送                      | 日报表            |
|---------------------|---------------------------|----------------|
| p_tqdcs             | 腾讯企点客服                    | 月报表            |
| p_vod               | 点播 VOD                    | 五分钟报表;日报表;月报表  |
| p_vtiv              | 增值税发票核验                   | 日报表            |
| p_cdn               | 内容分发网络 CDN                | 五分钟报表;日报表;月报表  |
| p_sms               | 短信 SMS                    | 明细报表;日报表       |
| p_vms               | 语音消息                      | 日报表;月报表        |
| p_bsp               | 天御                        | 日报表            |
| p_idc               | IDC 共享带宽包                 | 五分钟报表;日报表;月报表  |
| p_ccn               | 云联网 CCN                   | 五分钟报表          |
| p_vc                | 视频处理                      | 小时报表           |
| p_ai_image_analysis | 图像分析 TIIA                 | 明细报表           |
| bm_idc              | 黑石带宽包                     | 五分钟报表          |
| p_im                | 即时通信 IM                   | 日报表            |
| p_vts               | 媒体处理 MPS                  | 明细报表           |
| p_rav               | 实时音视频                     | 五分钟报表;日报表      |
| p_live              | 云直播 CSS                   | 五分钟报表;日报表      |
| p_vod               | 点播 VOD                    | 明细报表;五分钟报表;日报表 |
| p_bgp               | T-Sec-DDoS 防护 (Anti-DDoS) | 明细报表           |
| p_crc               | 跨地域互联 CRC                 | 五分钟报表          |
| p_dsa               | 全站加速网络 ECDN               | 五分钟报表          |
| p_ccs_server        | 黑石定制云-服务器                 | 日报表;月报表        |
| p_ccs_rack          | 黑石定制云-机架                  | 日报表;月报表        |
| p_ccs_server        | 黑石定制云-服务器                 | 日报表;月报表        |
| p_ccs_bandwidth     | 黑石定制云-带宽                  | 日报表;月报表        |
| p_ccs_circuit       | 黑石定制云-专线                  | 日报表;月报表        |
| p_retrospective     | 保险数字代理人服务平台               | 明细报表           |
| p_dsa               | 全站加速网络 ECDN               | 五分钟报表          |

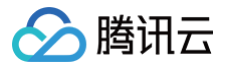

## 账单订阅

最近更新时间: 2024-09-10 14:19:32

## 操作场景

本文档主要介绍账单订阅相关功能并指导您如何进行账单订阅设置。

## 功能简介

系统将在每月出账完成后自动向账单接收人推送账单消息通知,通知内容为上月账单的费用概览情况,提醒您及时对账和了解自己在腾讯云的消费情况。

- •账单通知发送时间:每月2-4号(发送上月账单费用)。
- 账单通知内容:站内信和邮件示例如下图所示:

| 腾讯云202                                                              | 20-01账单通知                                                                                                    |  |  |  |  |  |
|---------------------------------------------------------------------|----------------------------------------------------------------------------------------------------|--|--|--|--|--|
| 尊敬的腾讯云用                                                             | 尊敬的腾讯云用户,您好!                                                                                                   |  |  |  |  |  |
| 账号 ID:329*******,昵称:                                                |                                                                                                    |  |  |  |  |  |
| 您的本期消费概                                                             | 既党情况如下:                                                                                                    |  |  |  |  |  |
| 账单周期                                                                | 2020/01/01-2020/01/31                                                                                          |  |  |  |  |  |
| 折后总费用                                                               | 241.89 元                                                                                                    |  |  |  |  |  |
| 现金支出                                                                | 0.00元                                                                                                    |  |  |  |  |  |
| 赠送金支出                                                               | 241.89 元                                                                                                    |  |  |  |  |  |
|                                                                     |                                                                                                    |  |  |  |  |  |
| <b>代金券支出</b><br>折后总费用 = 1                                           | 0.00元<br>取余支出 + 赠送余支出 + 代余券支出                                                                                  |  |  |  |  |  |
| <b>代金券支出</b><br>折后总费用 = 3                                           | 0.00 元<br>现金支出 + 赠送金支出 + 代金券支出                                                                                 |  |  |  |  |  |
| <b>代金券支出</b><br>折后总费用 =                                             | 0.00 元<br>现金支出 + 赠送金支出 + 代金券支出<br><u>查看账单</u>                                                                  |  |  |  |  |  |
| <b>代金券支出</b><br>折后总费用 = 3                                           | 0.00 元<br>现金支出 + 赠送金支出 + 代金券支出<br><u>查看账单</u>                                                                  |  |  |  |  |  |
| <b>代金券支出</b><br>折后总费用 =<br>温馨提示:                                    | 0.00 元<br>现金支出 + 赠送金支出 + 代金券支出<br><u>查看账单</u>                                                                  |  |  |  |  |  |
| 代金券支出<br>折后总费用 = 3<br>温馨提示:<br>1. 此通知并非欠氢                           | 0.00 元<br>现金支出 + 赠送金支出 + 代金券支出<br><u>查看账单</u><br>遇通知, 只作为告知您每个月的满费情况。                                          |  |  |  |  |  |
| 代金券支出<br>折后总费用 = 5<br>温馨提示:<br>1. 此遇知并非欠累<br>2. 若您对本月账单             | 0.00 元<br>现金支出 + 赠送金支出 + 代金券支出<br><u>直看账单</u><br>整通知,只作为告知您每个月的消费情况。<br>单费用有任何问题或争议,可联系您的客户经理,或提交工单反馈给我们,我们将尽  |  |  |  |  |  |
| 代金券支出<br>折后总费用 = 3<br>温馨提示:<br>1. 此通知并非欠累<br>2. 若您对本月账单<br>快为您解答、核感 | 0.00 元<br>现金支出 + 赠送金支出 + 代金券支出<br>直看账单<br>题通知,只作为告知您每个月的消费情况。<br>单费用有任何问题或争议,可联系您的客户经理,或提交工单反馈给我们,我们将尽<br>职处理。 |  |  |  |  |  |

## 账单订阅设置

1. 登录腾讯云控制台,进入**费用中心 > 账单查看**,单击**订阅**。

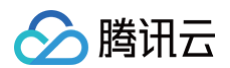

| 查看 2024- | 09              | <b>İ</b> 按计 | 费周期 🛈 未出账   | <b>()</b>           |                                                                                                    | (           | ● 账单存储 🕞 账单                             | 下载 🗘 订阅    |                |
|----------|-----------------|-------------|-------------|---------------------|----------------------------------------------------------------------------------------------------|-------------|-----------------------------------------|------------|----------------|
| 概览多      | 隹度汇总账单          | 资源账单        | 明细账单        | 自定义账单               |                                                                                                    |             |                                         | ☐ E        | 』到旧版 🛛 📝 新版账单排 |
| 1 账户探逻工。 | 小门台山目 半台屋       | 一的是你想至202   | 4年00日04日学生が |                     | 日新旧违你本要叩仰影弟                                                                                                    |             |                                         |            |                |
| 2.当前数据仅  | 供参考,建议在次月       | 1号19:00后查看_ | 上月已出账的完整财   | 道。如索帮助,可查看 <u>表</u> |                                                                                                    |             |                                         |            |                |
|          |                 |             |             |                     |                                                                                                    |             |                                         |            |                |
| 2024     | 年9月 未出账         |             | 费用趋势        | 切换为表格视图             |                                                                                                    |             | ▶ 查看成本分析                                | 近半年 近一     | -年 总费用 ▼       |
| 统计周      | 期:按计费周期 🤅       | )           | 專用          | (元)                 |                                                                                                    |             |                                         |            |                |
| 明        |                 |             | 800,000     |                     |                                                                                                    |             | 100000000000000000000000000000000000000 |            |                |
|          |                 |             | 600,000     |                     |                                                                                                    |             |                                         |            |                |
|          | 兀               |             | 400,000     |                     |                                                                                                    |             |                                         |            |                |
|          |                 |             | 200,000     | 100000000000        | and the second second sec | 100000      |                                         | 100001-000 | (米出账)          |
| 现金支付     | 赠送金支付           | ব<br>—      | - 0         |                     |                                                                                                    |             |                                         |            |                |
| 0.00 %   |                 | 76          | -200,000    | 2024-04             | 2024-05                                                                                                    | 2024-06     | 2024-07                                 | 2024-08    | 2024-09        |
| 分成金支付    | 优惠券支付<br>0.00 元 | র্ব         |             |                     | ■ 现金支付                                                                                                    | ■ 分成金支付 ■ 🛯 | ■ 优惠券支付                                 | đ          |                |
| 0.00 元   |                 |             |             |                     |                                                                                                    |             |                                         |            |                |

- 2. 在弹出的窗口中,根据实际需求勾选/取消勾选设置项,单击确定。
  - 合并出账:同时接收该账号及名下所有子账号的账单费用之和。
  - 推送设置:账单费用为0元时,不推送账单通知。账单费用为0元表示现金支出、赠送金支出和代金券支出同时为0元。

| 账单订阅设置                                                                            | × |
|-----------------------------------------------------------------------------------|---|
| ③ 您可以前往 <u>消息订阅</u> 针对账单通知修改接收人和接收方式,系统将在每月出账后自动推送账单费用。如需帮助,您可查看 <u>账单订阅指引</u> L。 |   |
| 合并出账 同时接收该帐号及名下所有 子帐号 的账单费用之和                                                     |   |
| 推送设置 🔽 账单费用为0元时,不推送账单通知                                                           |   |
| 确定取消                                                                              |   |

3. 进入**消息中心 > 订阅管理,找到费用中心**,单击编辑。

| <b>产品与服务</b> 30天内发 | 送过消息的产品             |       |                   |                                                                             | 全部产品    | •  |
|--------------------|---------------------|-------|-------------------|-----------------------------------------------------------------------------|---------|----|
| 产品名称               | 接收渠道                | 消息接收人 | 消息数量 (30天内, 不含今日) | 最近消息标题示例                                                                    | 消息免打扰 🛈 | 操作 |
| 域名注册               | 站内信仰件短信/微信/语音       |       | 5                 | <ul> <li>域名即将到期通知</li> <li>域名即将到期通知</li> <li>域名即将到期通知</li> </ul>            |         | 编辑 |
| 费用中心               | 站内信/邮件短信/微信/语音/企业微信 |       | 26                | <ul> <li>・域名即将到期提醒</li> <li>(勝汛云)代金券到账通知</li> <li>(勝汛云)预付费资源释放通知</li> </ul> |         | 编辑 |

4. (可选)在弹出的订阅编辑窗口的底部,可从基础编辑切换至高级编辑模式(若已在高级编辑模式下,可跳过该步骤)。

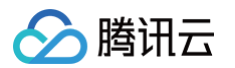

#### 5. 在订阅编辑的高级编辑模式中,找到**账单出账通知**,单击修改消息接收人。

| 订阅编辑                                                                                                    | ×            |
|----------------------------------------------------------------------------------------------------|--------------|
| 邮箱、手机、微信未验证的用户将无法接收邮件、短信、语音、微信消息,验证通过并开启对应接收方式后即可接收<br>非企业微信子用户无法接收企业微信消息,企业微信子用户且在腾讯云助手应用的成员可见范围内方可接收企业微信消息。 |              |
| 产品名称 费用中心                                                                                                    |              |
| 接收模式 <b>入口 免打扰</b><br>开启后,该产品的短信、语音、微信消息将无法接收,站内信、邮件、企业微信消息正常接收(勾选该类消息通道时),<br>免打扰模式下,无法编辑消息接收人及消息通道          |              |
| 消息订阅配置 15 项产品子消息                                                                                              |              |
| ✓ 站内信 ✓ 邮件 ✓ 短信 ✓ 企业微信                                                                                        | ▲<br>修改消息接收人 |
| ✓ 站内信 ✓ 邮件 ✓ 短信 微信 ✓ 企业微信                                                                                     | 修改消息接收人      |
| ✓ 站内信 ✓ 邮件 ✓ 短信 ✓ 企业微信<br>订单相关通知                                                                              | 修改消息接收人      |
| ✓ 站内信 ✓ 邮件 ✓ 短信 微信 ✓ 语音 ✓ 企业微信                                                                                | 修改消息接收人      |
|                                                                                                    | •            |
| 海思接似个区分于海思突型 点击进入 <b>基础编辑模式</b>                                                                               |              |

6. 在消息接收人编辑窗口中,新增消息接收人,及修改接收人联系方式(默认接收人:创建者)。

### △ 注意:

为保证您的账单费用数据的安全性,账单通知接收人的修改为敏感操作,需经过身份验证。如要添加或修改用户或用户组信息可以前往 用 户列表 进行修改。

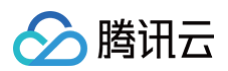

| 消息接收人      | 、编辑                        |                          |                           |                                    |                   |   |        |       | × |
|------------|----------------------------|--------------------------|---------------------------|------------------------------------|-------------------|---|--------|-------|---|
| (i) 邮<br>非 | 箱、手机、微信未验证(<br>企业微信子用户无法接) | 的用户将无法接收邮件<br>收企业微信消息,企业 | 、短信、语音、微信消<br>微信子用户且在腾讯云: | 息,验证通过并开启对应接收方式<br>助手应用的成员可见范围内方可接 | 后即可接收<br>敗企业微信消息。 |   |        |       |   |
| 消息类型       | 账户欠赛通知                     |                          |                           |                                    |                   |   |        |       |   |
| 接收人        | 用户 用户组                     | IM应用                     | 机器人                       | 新增消息接收人 🗹 修                        | 改接收人联系方式          | 2 | 已选择(3) |       |   |
|            | 搜索用户名称                     |                          |                           |                                    | C                 | 2 | 接收人名称  | 接收人类型 |   |
|            | - 用户名称                     | 用户类型                     | 手机号码                      | 邮箱                                 | 微信                | • |        | 之田白   | × |
|            |                            | 主账号                      | ⊘ 135****0509             | Stev*****@tencent.com              | ⊘ 已验证             |   |        | 2,12, | ~ |
|            |                            | 协作者                      | 186****7777               | () q**@qq.com                      | () 未设置            |   |        | 消息接收人 | × |
|            |                            | 子用户                      | 186****5976               | () 未设置                             | () 未设置            | ↔ |        | 协作者   | × |
|            |                            | 子用户                      | 155****1231               | () 未设置                             | () 未设置            |   |        |       |   |
|            |                            | 子用户                      | ⊘ 180****9371             | () 未设置                             | (!) 未设置           |   |        |       |   |
|            |                            | 协作者                      | ⊘ 132****0311             | ✓ 1141*****@qq.com                 | ⊘ 已验证             |   |        |       | _ |
|            | un and and the             | フ田内                      | 122****0220               | ▲ + 八章                             | → +次業             | • |        |       | • |
|            |                            |                          |                           | 确定                                 | 取消                |   |        |       |   |

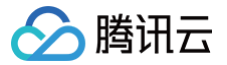

## 账单存储至 COS 桶

最近更新时间: 2025-05-28 11:05:22

## 简介

腾讯云提供定期将账单数据以文件形式存储至您指定的对象存储(Cloud Object Storage,COS)存储桶的功能。对于账单明细数据量级很大 (例如每月账单明细量级超过20w)的客户,通过 API 调用账单数据效率较低,建议您开通账单数据存储功能,通过存储桶中获取账单文件进行分 析。

| ① 说明:<br>该功能可能产生费用,详情请参见 COS 计费概述 。 |
|-------------------------------------|
|-------------------------------------|

## 开启账单存储至 COS 功能

1. 在账单概览页面,将账单数据存储设置为 📿。

| <b>账单查看</b> 20                             | 024-01 🛅 按计费                                    | 周期 ③ 未出账 ③                                                  |                              |                 | ● 账单存储 □ 账单下 | 裁 阜订阙  | · · · · ·       |
|--------------------------------------------|-------------------------------------------------|-------------------------------------------------------------|------------------------------|-----------------|--------------|--------|-----------------|
| 账单概览                                       | 多维度汇总账单 资源账单                                    | 明细账单                                                        |                              |                 |              |        | 口 回到旧版 🕜 新版账单指引 |
| <ol> <li>1.账单概题</li> <li>2.月度账单</li> </ol> | 8T+1汇总出具,当前展示的是您截至20243<br>单在次月1号出账,当前数据仅供参考,建议 | E01月08日发生的资源费用,当日实时费用数据请您查看<br>在次月1号19:00后查看上月已出账的完整账单。如需帮助 | 铜细账单。<br>助,可查看 <u>账单使用指南</u> |                 |              |        |                 |
| 1月 20 余                                    | 024年1月 未出账<br>计周期: 按计题周期 ①                      | 费用趋势切换为表档视图                                                 |                              |                 | ▶ 查看成本分析     | 近半年    | 近一年 总费用 🔻       |
| <sup>总费用</sup>                             | 51 元                                            | 2000                                                        |                              |                 |              |        | (未出隊)           |
| 现金支付<br>元                                  | 赠送金支付<br>元                                      | -1,500,000<br>-1,500,000<br>-2,000,000<br>2023-08           | 2023-09                      | 2023-10         | 2023-11 20   | 123-12 | 2024-01         |
| 分成金支付<br>0.00 元                            | 优惠券支付<br>元                                      | 2023-08~2023-12 月均总费用为 -259,030.79 元                        | ■ 現金支付                       | ■ 分成金支付 🛛 贈送金支付 | ■ 优惠券支付      |        |                 |

#### 2. 同意服务角色授权。

在弹出的窗口中,单击**进入授权**,并在授权页面,同意授权。

| 授权服务角色        |           |              |          |        |  |
|---------------|-----------|--------------|----------|--------|--|
| 开启账单数据存       | 储需要同意服务角色 | ·授权 进入授权     |          |        |  |
| 添加存储项         |           |              |          |        |  |
| 新增账单数据将       | 自动存储在您指定的 | 存储桶中,为了存储安全建 | 议选择私有读写的 | 甬。创建新桶 |  |
| 请选择账单类        | <u>n</u>  | 选择存储桶        | v        |        |  |
| + 添加          |           |              |          |        |  |
|               |           |              |          |        |  |
| <b>开启账里数据</b> | 存储        |              |          |        |  |

3. 设置存储信息。

根据实际需求,选择需要存储到 COS 桶的文件类型,将其存到特定的 COS 桶。如果您存在集团成员账号,也可以选择成员账号的账单文件,将 其存至您的 COS 桶中。

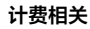

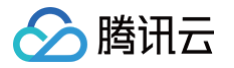

| 账单存储                                      |                                           |                                                       |         |                                            |          |             | × |  |  |
|-------------------------------------------|-------------------------------------------|-------------------------------------------------------|---------|--------------------------------------------|----------|-------------|---|--|--|
| 该功能可能产生费用<br>解除服务角色、解除<br>各文件类型存储到(       | 月,详情请参见 <b>C</b><br>社授权关系、对象<br>COS桶的时效及频 | <b>OS 计费概览。</b><br>存储桶失效将自动关闭则<br>率,请参考 <u>账单官网文档</u> | 。<br>单数 | 据存储功能。                                     |          |             |   |  |  |
| 1 授权服务角色<br>开启账单数据存                       | 1 授权服务角色<br>开启账单数据存储需要同意服务角色授权。已授权        |                                                       |         |                                            |          |             |   |  |  |
| 2 添加存储项<br>新增账单数据将                        | 自动存储在您指示                                  | 的存储桶中,为了存储                                            | 安全建     | 议选择 <mark>私有读写</mark> 的桶。 <mark>创建新</mark> | 桶        |             |   |  |  |
| 消耗账单-月累                                   | 计明细 🔻                                     |                                                       | •       | 选择包含的账号(选填) 🔻                              | 自动同步账号   | (j) X       |   |  |  |
| 分账账单-月明                                   | 细 •                                       | -                                                     | •       | 全选 💌                                       | ✔ 自动同步账号 | ×           |   |  |  |
| 标准账单-日明                                   | 细 🔻                                       |                                                       | •       | 全选 🔹                                       | ✔ 自动同步账号 | ×           |   |  |  |
| 消耗账单-月明                                   | 细 •                                       |                                                       | •       | 全选 🔻                                       | ✔ 自动同步账号 | ×           |   |  |  |
| 消耗账单-日明                                   | 细 •                                       | -                                                     | •       | 全选 💌                                       | 自动同步账号   | ✓ T+2数据上报 × |   |  |  |
| 标准账单-月明                                   | 细 🔻                                       |                                                       | •       | 全选 🔹                                       | ✔ 自动同步账号 | 同步历史月账单 🗙   |   |  |  |
| 标准账单-月账                                   | 单包 🔻                                      |                                                       | •       | 选择包含的账号(选填) 🔻                              | 自动同步账号   | 同步历史月账单 🗙   |   |  |  |
| 月用量明细                                     | ٣                                         | -                                                     | •       | 选择包含的账号(选填) 🔻                              | 自动同步账号   | 同步历史月账单 🗙   |   |  |  |
| + 添加                                      |                                           |                                                       |         |                                            |          |             |   |  |  |
| <ul> <li>3 开启账单数据</li> <li>已开启</li> </ul> | 存储                                        |                                                       |         |                                            |          |             |   |  |  |
|                                           |                                           |                                                       |         | 保存取消                                       |          |             |   |  |  |

#### 🕛 说明:

若您勾选**自动同步账号**,权限范围内支持投递的账号列表发生变更(新增成员账号或者移除成员账号),则将在下次自动投递为变更后所 有的账号。

#### ○ 账单文件类型

- 标准账单-日明细:用户开通后,Day+1的3点~22点间投递本月1号开始累计至 Day 日的汇总账单。例如:4月6日,将会增加一个4月
   1日 4月5日的汇总账单;4月8日,将会增加一个4月1日 4月7日的汇总账单。文件命名示例:100012345678-20240407-按计费周期-明细账单.zip。
- 标准账单-月明细:每个月2号更新一份完整的上月份账单明细。如勾选同步历史月账单,将于次日一次性同步历史18个月的已出账月明 细账单至对应的 COS 桶。文件命名示例:100012345678-202411-按计费周期-明细账单.zip。
- 月账单包:开通后,Day+1推送。历史账单如果有更新则同步重新推送账单。如果勾选同步历史月账单,将于次日一次性同步历史18个
   月的已出账月明细账单至对应的 COS 桶。文件命名示例:100012345678-202411-按计费周期-月账单包.zip
- 月用量明細:每个月4号更新一份完整的上月份用量明细。历史用量明细如果有更新则同步重新推送用量明细。如果勾选同步历史月账单,将于次日一次性同步历史6个月的已出账用量明细至对应的 COS 桶。文件命名示例:100012345678-202411-按计费周期-月用量明细.zip。
- **分账账单-日明细:**开通后,Day+1推送。历史账单如果有更新则同步重新推送账单。文件命名示例:100012345678-20241204-分账报表--明细账单.zip
- **分账账单-月明细:** 每个月4号更新一份完整的上月份分账账单明细。文件命名示例: 100012345678-202411-分账报表-明细账 单.zip。
- 消耗账单-日明细:开通后,Day+1的10点前完成推送。如需保持控制台更新同步一致,可在设置存储信息页面勾选 Day+2 更新,支 持后付费日结数据全量更新上报至 COS 桶。文件命名示例:100012345678-20241204-消耗明细账单.zip

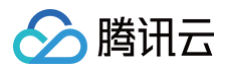

- **消耗账单-月明细:**开通后,每个月2号更新一份完整的上月份消耗账单明细。文件命名示例:100012345678-202411-消耗明细账 单.zip。
- **消耗账单-月累计明细:**开通后,Day+1的10点前完成推送。日更新的月累计账单明细,会在 Day+1日上报本月1号开始累计到 Day 日的汇总账单。例如:4月6日,更新上报4月1日−4月5日的消耗汇总账单。文件命名示例:100012345678−20241204−消耗月累 计明细账单.zip。

说明:
 账单文件除分账明细和用量明细外,其他类型账单数据量过大,则拆分成多个 CSV 文件。

## 其他操作

• 关闭账单存储功能或更换存储桶:如用户需要关闭账单功能,可参考如下操作进行关闭。

1.1 将账单存储设置为 〇〇 。

- 1.2 在弹出的窗口中,单击关闭存储桶。
- 1.3 在弹出的提示窗口中,单击**确认关闭**,即可关闭该功能。关闭后,该桶保留旧数据,不再写入新数据。
- 更换存储桶:如用户需要更换存储桶,可选择需要更换的存储桶,单击保存即可。历史数据保留在旧桶,新数据将在 Day+1之后写入新桶。

## 相关链接

- 添加成员账号:请参见集团账号功能 添加组织成员,系统默认勾选**查看账单**权限,即可在账单存储 COS 配置界面选择到子账号。
- COS API 获取账单压缩包名称: GET Bucket (List Objects)。
- COS API 下载压缩包: GET Object。